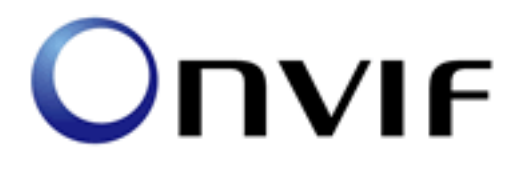

# **ONVIF Conformance Test**

Performed by

Operator -Organization -Address -

## Device Under Test

Product Name - MERX 4K-xxxx Brand - NORMAL Model - IP\_CAMERA Product Type - Fixed Camera, PTZ Camera Serial Number - 10001 Firmware Version - V2.0.1.0\_160428 Other -

ONVIF Device Test Tool version 16.01 (rev419)

Test Date and Time - 2016/5/17 @ 12:28:57

## **ONVIF** Test Summary

Tests Executed: 201 Tests Passed: 201 Tests Failed: 0

Features: Events Media PTZ Imaging Analytics

Timeouts (ms): Message Timeout: 30000 Reboot Timeout: 80000 Time between Tests: 0 Time between Requests: 500 Operation Delay: 3000

Real Timeouts (ms): Maximum Timeout: 4774 Median Timeout: 19 Average Timeout: 372

Account: admin

## **TEST PASSED**

## Features Definition Log

## DEFINE FEATURES

STEP 1 - GetCapabilities (no credentials supplied) STEP PASSED

STEP 2 - GetServices (no credentials supplied) STEP PASSED

STEP 3 - Check GetCapabiilities and GetServices STEP PASSED

STEP 4 - Get Service Capabilities (no credentials supplied) STEP PASSED

STEP 5 - Analyze Device Service capabilities STEP PASSED

STEP 6 - Define Network features STEP PASSED

STEP 7 - Define Security capabilities STEP PASSED

STEP 8 - Define System features STEP PASSED

STEP 9 - Define Device IO features STEP PASSED

STEP 10 - Get Relay Outputs STEP PASSED

STEP 11 - Set Relay Output settings (IdleState=Monostable, Mode=closed) STEP PASSED

STEP 12 - Set Relay Output settings (IdleState=Monostable, Mode=open) STEP PASSED STEP 13 - Set Relay Output settings (IdleState=Bistable, Mode=closed) STEP PASSED

STEP 14 - Set Relay Output settings (IdleState=Bistable, Mode=open) STEP PASSED

STEP 15 - Sending Unicast Probe request STEP PASSED

STEP 16 - Define Discovery features STEP PASSED

STEP 17 - Get Event service capabilities STEP PASSED

STEP 18 - Define Media features STEP PASSED

STEP 19 - Get Video Encoder Configuration Options STEP PASSED

STEP 20 - Get Audio Encoder Configuration Options STEP PASSED

STEP 21 - Get Media Capabilities STEP PASSED

STEP 22 - Define Streaming features STEP PASSED

Define GetSnapshotURI capability

STEP 23 - Get Profiles STEP PASSED Find profile with Video Source and Video Encoder for testing Snapshot URI feature

Use profile with token 000

STEP 24 - Get snapshot URI STEP PASSED

STEP 25 - Get Audio Outputs STEP PASSED

STEP 26 - Check IO service STEP PASSED

STEP 27 - Define PTZ service STEP PASSED

Note: no node for testing was selected. Testing will be performed for the first node in list.

STEP 28 - Get PTZ Nodes STEP PASSED

Use node with token generalPtz

STEP 29 - Define PTZ Features STEP PASSED

STEP 30 - Define Imaging features STEP PASSED

STEP 31 - Get Video Sources STEP PASSED

STEP 32 - Get Imaging Options STEP PASSED

STEP 33 - Define IrCutfilter feature STEP PASSED

STEP 34 - Define Analytics features STEP PASSED

STEP 35 - Define Recording Control service support STEP PASSED

STEP 36 - Define Search service support STEP PASSED

STEP 37 - Define Replay service support STEP PASSED

STEP 38 - Define Receiver service support STEP PASSED

STEP 39 - Define Access Rules support STEP PASSED

STEP 40 - Define Advanced Security support STEP PASSED

STEP 41 - Define Credential support STEP PASSED

STEP 42 - Define Schedule support STEP PASSED

STEP 43 - Define AccessControl service support STEP PASSED

STEP 44 - Define DoorControl service support STEP PASSED

STEP 45 - Get Event Properties STEP PASSED

STEP 46 - Define supported events STEP PASSED Define device scope(s)

STEP 47 - Get device scopes STEP PASSED

STEP 48 - Check scopes STEP PASSED

STEP 49 - Get device information STEP PASSED

PROCESS COMPLETED

The following tests were FAILED:

## Tests

MEDIA-1-1-1-v14.12 MEDIA PROFILE CONFIGURATION

MEDIA-1-1-3-v14.12 PROFILES CONSISTENCY

MEDIA-1-1-5-v14.12 DYNAMIC MEDIA PROFILE CONFIGURATION

MEDIA-2-1-2-v14.12 VIDEO ENCODER CONFIGURATION

MEDIA-2-1-6-v14.12 GUARANTEED NUMBER OF VIDEO ENCODER INSTANCES

MEDIA-2-1-7-v14.12 GET GUARANTEED NUMBER OF VIDEO ENCODER INSTANCES AND GET

VIDEO ENCODER CONFIGURATION OPTIONS CONSISTENCY

MEDIA-2-1-8-v14.12 VIDEO SOURCE CONFIGURATION

MEDIA-2-1-9-v14.12 JPEG VIDEO ENCODER CONFIGURATION

MEDIA-2-1-11-v14.12 H.264 VIDEO ENCODER CONFIGURATION

MEDIA-2-2-1-v14.12 VIDEO SOURCE CONFIGURATIONS AND PROFILES CONSISTENCY

MEDIA-2-2-v14.12 VIDEO SOURCE CONFIGURATIONS AND VIDEO SOURCE

CONFIGURATION CONSISTENCY

MEDIA-2-2-3-v14.12 VIDEO SOURCE CONFIGURATIONS AND VIDEO SOURCE CONFIGURATION OPTIONS CONSISTENCY

MEDIA-2-2-4-v14.12 PROFILES AND VIDEO SOURCE CONFIGURATION OPTIONS CONSISTENCY

MEDIA-2-2-5-v14.12 VIDEO SOURCE CONFIGURATIONS AND VIDEO SOURCES CONSISTENCY MEDIA-2-2-6-v14.12 VIDEO SOURCE CONFIGURATION USE COUNT (CURRENT STATE) MEDIA-2-2-12-v14.12 VIDEO SOURCE CONFIGURATION USE COUNT (ADD SAME VIDEO

SOURCE CONFIGURATION TO PROFILE TWICE)

MEDIA-2-2-13-v14.12 VIDEO SOURCE CONFIGURATION USE COUNT (ADD DIFFERENT VIDEO SOURCE CONFIGURATIONS IN PROFILE)

MEDIA-2-2-14-v14.12 VIDEO SOURCE CONFIGURATION USE COUNT (REMOVE VIDEO SOURCE CONFIGURATION)

MEDIA-2-2-15-v14.12 VIDEO SOURCE CONFIGURATION USE COUNT (DELETION PROFILE WITH VIDEO SOURCE CONFIGURATION)

MEDIA-2-2-16-v14.12 VIDEO SOURCE CONFIGURATION USE COUNT (SET VIDEO SOURCE CONFIGURATION)

MEDIA-2-3-1-v14.12 VIDEO ENCODER CONFIGURATIONS AND PROFILES CONSISTENCY MEDIA-2-3-2-v14.12 VIDEO ENCODER CONFIGURATIONS AND VIDEO ENCODER CONFIGURATION CONSISTENCY

MEDIA-2-3-3-v14.12 VIDEO ENCODER CONFIGURATIONS AND VIDEO ENCODER CONFIGURATION OPTIONS CONSISTENCY

MEDIA-2-3-4-v14.12 PROFILES AND VIDEO ENCODER CONFIGURATION OPTIONS CONSISTENCY

MEDIA-2-3-5-v14.12 VIDEO ENCODER CONFIGURATION USE COUNT (CURRENT STATE) MEDIA-2-3-12-v14.12 VIDEO ENCODER CONFIGURATIONS – ALL SUPPORTED VIDEO ENCODINGS

MEDIA-2-3-13-v14.12 VIDEO ENCODER CONFIGURATION USE COUNT (ADD SAME VIDEO ENCODER CONFIGURATION TO PROFILE TWICE)

MEDIA-2-3-14-v14.12 VIDEO ENCODER CONFIGURATION USE COUNT (ADD DIFFERENT VIDEO ENCODER CONFIGURATIONS IN PROFILE)

MEDIA-2-3-15-v14.12 VIDEO ENCODER CONFIGURATION USE COUNT (REMOVE VIDEO ENCODER CONFIGURATION)

MEDIA-2-3-16-v14.12 VIDEO ENCODER CONFIGURATION USE COUNT (PROFILE DELETION WITH VIDEO ENCODER CONFIGURATION)

MEDIA-2-3-17-v14.12 VIDEO ENCODER CONFIGURATION USE COUNT (SET VIDEO ENCODER CONFIGURATION)

MEDIA-4-1-2-v14.12 PTZ CONFIGURATIONS AND PROFILES CONSISTENCY

MEDIA-4-1-4-v14.12 PTZ CONFIGURATION

MEDIA-5-1-3-v14.12 METADATA CONFIGURATION

MEDIA-6-1-1-v14.12 SNAPSHOT URI

MEDIA-7-1-2-v14.12 SOAP FAULT MESSAGE

MEDIA-7-1-4-v14.12 SOAP FAULT MESSAGE

MEDIA-8-1-1-v14.12 MEDIA SERVICE CAPABILITIES

MEDIA-8-1-2-v14.12 GET SERVICES AND GET MEDIA SERVICE CAPABILITIES CONSISTENCY RTSS-1-1-27-v16.01 MEDIA STREAMING – GUARANTEED NUMBER OF VIDEO ENCODER INSTANCES (RTP-Unicast/UDP)

RTSS-1-1-28-v16.01 MEDIA STREAMING – GUARANTEED NUMBER OF VIDEO ENCODER INSTANCES (RTP-Unicast/RTSP/HTTP/TCP)

RTSS-1-1-29-v16.01 MEDIA STREAMING – GUARANTEED NUMBER OF VIDEO ENCODER INSTANCES (RTP/RTSP/TCP)

RTSS-1-1-30-v16.01 MEDIA STREAMING – GUARANTEED NUMBER OF VIDEO ENCODER INSTANCES (MIX OF TRANSPORT TYPES)

RTSS-1-1-31-v16.01 MEDIA CONTROL - RTSP/TCP

RTSS-1-1-32-v14.12 MEDIA STREAMING – RTSP KEEPALIVE (SET\_PARAMETER)

RTSS-1-1-33-v14.12 MEDIA STREAMING - RTSP KEEPALIVE (OPTIONS)

RTSS-1-1-34-v15.06 MEDIA STREAMING – JPEG (RTP-Unicast/UDP)

RTSS-1-1-35-v15.06 MEDIA STREAMING - JPEG (RTP-Unicast/RTSP/HTTP/TCP)

RTSS-1-1-36-v15.06 MEDIA STREAMING - JPEG (RTP/RTSP/TCP)

RTSS-1-1-41-v15.06 MEDIA STREAMING - H.264 (RTP-Unicast/UDP)

RTSS-1-1-42-v15.06 MEDIA STREAMING - H.264 (RTP-Unicast/RTSP/HTTP/TCP)

RTSS-1-1-43-v15.06 MEDIA STREAMING - H.264 (RTP/RTSP/TCP)

RTSS-1-1-44-v14.12 SET SYNCHRONIZATION POINT - H.264

RTSS-1-1-45-v14.12 MEDIA STREAMING – RTP-Unicast/RTSP/HTTP/TCP (LINE BREAKS IN BASE64 ENCODING)

RTSS-1-1-46-v15.06 VIDEO ENCODER CONFIGURATION – JPEG RESOLUTION

RTSS-1-1-48-v15.06 VIDEO ENCODER CONFIGURATION - H.264 RESOLUTION

RTSS-1-1-53-v14.12 MEDIA STREAMING – JPEG (VALIDATING RTP HEADER EXTENSION)

RTSS-4-1-3-v14.12 NOTIFICATION STREAMING

PTZ-1-1-v14.12 PTZ NODES

PTZ-1-1-2-v14.12 PTZ NODE

PTZ-1-1-4-v14.12 SOAP FAULT MESSAGE

PTZ-2-1-1-v14.12 PTZ CONFIGURATIONS

PTZ-2-1-2-v14.12 PTZ CONFIGURATION

PTZ-2-1-3-v14.12 PTZ CONFIGURATION OPTIONS

PTZ-2-1-5-v14.12 PTZ CONFIGURATIONS AND PTZ CONFIGURATION CONSISTENCY

PTZ-2-1-6-v14.12 PTZ CONFIGURATIONS AND PTZ NODES CONSISTENCY

PTZ-2-1-7-v14.12 PTZ CONFIGURATIONS AND PTZ CONFIGURATION OPTIONS CONSISTENCY

PTZ-2-1-9-v14.12 PTZ SET CONFIGURATION

PTZ-3-1-1-v14.12 PTZ ABSOLUTE MOVE

PTZ-3-1-2-v14.12 SOAP FAULT MESSAGE

PTZ-3-1-3-v14.12 PTZ RELATIVE MOVE

PTZ-3-1-4-v14.12 PTZ CONTINUOUS MOVE

PTZ-3-1-5-v15.06 PTZ CONTINUOUS MOVE & STOP

PTZ-4-1-4-v15.06 SET AND GET PRESET

PTZ-4-1-5-v15.06 GOTO PRESET

PTZ-4-1-6-v14.12 REMOVE PRESET

PTZ-5-1-3-v14.12 PTZ – HOME POSITION OPERATIONS (USAGE OF FIXEDHOMEPOSITION FLAG)

PTZ-7-1-3-v14.12 GENERIC PAN/TILT POSITION SPACE

PTZ-7-1-4-v14.12 GENERIC ZOOM POSITION SPACE

PTZ-7-2-3-v14.12 GENERIC PAN/TILT TRANSLATION SPACE

PTZ-7-2-4-v14.12 GENERIC ZOOM TRANSLATION SPACE

PTZ-7-3-3-v15.06 GENERIC PAN/TILT VELOCITY SPACE

PTZ-7-3-4-v15.06 GENERIC ZOOM VELOCITY SPACE

PTZ-7-4-3-v14.12 GENERIC PAN/TILT SPEED SPACE

PTZ-7-4-4-v14.12 GENERIC ZOOM SPEED SPACE

PTZ-8-1-1-v14.12 PTZ SERVICE CAPABILITIES

PTZ-8-1-2-v14.12 GET SERVICES AND GET PTZ SERVICE CAPABILITIES CONSISTENCY

IMAGING-1-1-1-v14.12 IMAGING COMMAND GETIMAGINGSETTINGS

IMAGING-1-1-3-v14.12 IMAGING COMMAND GETOPTIONS

IMAGING-1-1-8-v14.12 IMAGING COMMAND SETIMAGINGSETTINGS – INVALID SETTINGS

IMAGING-1-1-10-v14.12 IMAGING COMMAND GETIMAGINGSETTINGS – INVALID VIDEOSOURCETOKEN IMAGING-1-1-11-v14.12 IMAGING COMMAND GETOPTIONS – INVALID VIDEOSOURCETOKEN IMAGING-1-1-12-v14.12 IMAGING COMMAND SETIMAGINGSETTINGS – INVALID VIDEOSOURCETOKEN

IMAGING-1-1-14-v14.12 IMAGING COMMAND SETIMAGINGSETTINGS

IMAGING-2-1-1-v14.12 IMAGING COMMAND GETMOVEOPTIONS

IMAGING-2-1-3-v14.12 IMAGING COMMAND ABSOLUTE MOVE

IMAGING-2-1-4-v14.12 IMAGING COMMAND ABSOLUTE MOVE – INVALID SETTINGS

IMAGING-2-1-5-v14.12 IMAGING COMMAND RELATIVE MOVE

IMAGING-2-1-6-v14.12 IMAGING COMMAND RELATIVE MOVE – INVALID SETTINGS

IMAGING-2-1-7-v14.12 IMAGING COMMAND CONTINUOUS MOVE

IMAGING-2-1-8-v14.12 IMAGING COMMAND CONTINUOUS MOVE - INVALID SETTINGS

IMAGING-2-1-10-v14.12 IMAGING COMMAND MOVE – UNSUPPORTED MOVE

IMAGING-2-1-11-v14.12 IMAGING COMMAND GETSTATUS

IMAGING-2-1-13-v14.12 IMAGING COMMAND STOP

IMAGING-2-1-15-v14.12 IMAGING COMMAND GETMOVEOPTIONS – INVALID

VIDEOSOURCETOKEN

IMAGING-2-1-16-v14.12 IMAGING COMMAND MOVE – INVALID VIDEOSOURCETOKEN

IMAGING-2-1-17-v14.12 IMAGING COMMAND GETSTATUS – INVALID VIDEOSOURCETOKEN

IMAGING-2-1-18-v14.12 IMAGING COMMAND STOP - INVALID VIDEOSOURCETOKEN

IMAGING-3-1-1-v14.12 IMAGING SERVICE CAPABILITIES

IMAGING-3-1-2-v14.12 GET SERVICES AND GET IMAGING SERVICE CAPABILITIES CONSISTENCY

SECURITY-1-1-1-v14.12 USER TOKEN PROFILE

IPCONFIG-1-1-1-v14.12 IPV4 STATIC IP

IPCONFIG-1-1-3-v14.12 IPV4 DHCP

DISCOVERY-1-1-1-v16.01 HELLO MESSAGE

DISCOVERY-1-1-2-v16.01 HELLO MESSAGE VALIDATION

DISCOVERY-1-1-3-v14.12 SEARCH BASED ON DEVICE SCOPE TYPES

DISCOVERY-1-1-4-v14.12 SEARCH WITH OMITTED DEVICE AND SCOPE TYPES

DISCOVERY-1-1-5-v14.12 RESPONSE TO INVALID SEARCH REQUEST

DISCOVERY-1-1-8-v14.12 BYE MESSAGE

DISCOVERY-1-1-9-v14.12 DISCOVERY MODE CONFIGURATION

DISCOVERY-1-1-11-v14.12 DEVICE SCOPES CONFIGURATION

DISCOVERY-2-1-1-v14.12 DISCOVERY - NAMESPACES (DEFAULT NAMESPACES FOR EACH TAG)

DISCOVERY-2-1-2-v14.12 DISCOVERY - NAMESPACES (DEFAULT NAMESPACES FOR PARENT TAG)

DISCOVERY-2-1-3-v14.12 DISCOVERY - NAMESPACES (NOT STANDARD PREFIXES)

DISCOVERY-2-1-4-v14.12 DISCOVERY - NAMESPACES (DIFFERENT PREFIXES FOR THE SAME

NAMESPACE)

DISCOVERY-2-1-5-v14.12 DISCOVERY - NAMESPACES (THE SAME PREFIX FOR DIFFERENT NAMESPACES) DEVICE-1-1-1-v14.12 GET WSDL URL DEVICE-1-1-2-v14.12 ALL CAPABILITIES DEVICE-1-1-3-v14.12 DEVICE CAPABILITIES DEVICE-1-1-4-v14.12 MEDIA CAPABILITIES DEVICE-1-1-5-v14.12 EVENT CAPABILITIES DEVICE-1-1-6-v14.12 PTZ CAPABILITIES DEVICE-1-1-9-v14.12 SOAP FAULT MESSAGE DEVICE-1-1-10-v14.12 IMAGING CAPABILITIES DEVICE-1-1-11-v14.12 ANALYTICS CAPABILITIES DEVICE-1-1-13-v14.12 GET SERVICES – DEVICE SERVICE DEVICE-1-1-14-v14.12 GET SERVICES – MEDIA SERVICE DEVICE-1-1-15-v14.12 GET SERVICES – PTZ SERVICE DEVICE-1-1-16-v14.12 GET SERVICES – EVENT SERVICE DEVICE-1-1-17-v14.12 GET SERVICES – IMAGING SERVICE DEVICE-1-1-18-v14.12 DEVICE SERVICE CAPABILITIES DEVICE-1-1-19-v14.12 GET SERVICES AND GET DEVICE SERVICE CAPABILITIES CONSISTENCY DEVICE-2-1-1-v14.12 NETWORK COMMAND HOSTNAME CONFIGURATION DEVICE-2-1-3-v14.12 NETWORK COMMAND SETHOSTNAME TEST ERROR CASE DEVICE-2-1-4-v14.12 GET DNS CONFIGURATION DEVICE-2-1-5-v14.12 SET DNS CONFIGURATION - SEARCHDOMAIN DEVICE-2-1-6-v14.12 SET DNS CONFIGURATION - DNSMANUAL IPV4 DEVICE-2-1-8-v14.12 SET DNS CONFIGURATION - FROMDHCP DEVICE-2-1-17-v14.12 GET NETWORK INTERFACE CONFIGURATION DEVICE-2-1-18-v14.12 SET NETWORK INTERFACE CONFIGURATION - IPV4 DEVICE-2-1-25-v14.12 GET NETWORK DEFAULT GATEWAY CONFIGURATION DEVICE-2-1-30-v14.12 SET NETWORK DEFAULT GATEWAY CONFIGURATION - IPV4 DEVICE-2-1-32-v14.12 NETWORK COMMAND SETHOSTNAME TEST DEVICE-2-1-33-v14.12 GET NETWORK PROTOCOLS CONFIGURATION DEVICE-2-1-34-v14.12 SET NETWORK PROTOCOLS CONFIGURATION DEVICE-2-1-35-v14.12 SET NETWORK PROTOCOLS CONFIGURATION - UNSUPPORTED PROTOCOLS DEVICE-3-1-1-v14.12 SYSTEM COMMAND GETSYSTEMDATEANDTIME DEVICE-3-1-4-v14.12 SYSTEM COMMAND SETSYSTEMDATEANDTIME TEST FOR INVALID TIMEZONE

DEVICE-3-1-5-v14.12 SYSTEM COMMAND SETSYSTEMDATEANDTIME TEST FOR INVALID

DATE

DEVICE-3-1-7-v14.12 SYSTEM COMMAND FACTORY DEFAULT SOFT

DEVICE-3-1-8-v16.01 SYSTEM COMMAND REBOOT

DEVICE-3-1-9-v14.12 SYSTEM COMMAND DEVICE INFORMATION

DEVICE-3-1-11-v14.12 SYSTEM COMMAND SETSYSTEMDATEANDTIME

DEVICE-4-1-1-v14.12 SECURITY COMMAND GETUSERS

DEVICE-4-1-3-v14.12 SECURITY COMMAND CREATEUSERS ERROR CASE

DEVICE-4-1-4-v14.12 SECURITY COMMAND DELETEUSERS

DEVICE-4-1-5-v14.12 SECURITY COMMAND DELETEUSERS ERROR CASE

DEVICE-4-1-7-v14.12 SECURITY COMMAND SETUSER

DEVICE-4-1-8-v14.12 SECURITY COMMAND USER MANAGEMENT ERROR CASE

DEVICE-4-1-9-v14.12 SECURITY COMMAND CREATEUSERS

DEVICE-5-1-1-v14.12 IO COMMAND GETRELAYOUTPUTS

DEVICE-5-1-2-v14.12 RELAY OUTPUTS COUNT IN GETRELAYOUTPUTS AND

GETCAPABILITIES

DEVICE-5-1-3-v14.12 IO COMMAND SETRELAYOUTPUTSETTINGS

DEVICE-5-1-5-v14.12 IO COMMAND SETRELAYOUTPUTSTATE – BISTABLE MODE (OPENED IDLE STATE)

DEVICE-5-1-6-v14.12 IO COMMAND SETRELAYOUTPUTSTATE – BISTABLE MODE (CLOSED IDLE STATE)

DEVICE-5-1-7-v14.12 IO COMMAND SETRELAYOUTPUTSTATE – MONOSTABLE MODE (OPENED IDLE STATE)

DEVICE-5-1-8-v14.12 IO COMMAND SETRELAYOUTPUTSTATE – MONOSTABLE MODE (CLOSED IDLE STATE)

DEVICE-5-1-9-v14.12 IO COMMAND SETRELAYOUTPUTSTATE – MONOSTABLE MODE (INACTIVE BEFORE DELAYTIME EXPIRED)

DEVICE-5-1-11-v14.12 IO COMMAND SETRELAYOUTPUTSETTINGS – INVALID TOKEN DEVICE-5-1-12-v14.12 IO COMMAND SETRELAYOUTPUTSTATE – INVALID TOKEN

DEVICE-6-1-1-v14.12 DEVICE MANAGEMENT - NAMESPACES (DEFAULT NAMESPACES FOR EACH TAG)

DEVICE-6-1-2-v14.12 DEVICE MANAGEMENT - NAMESPACES (DEFAULT NAMESPACES FOR PARENT TAG)

DEVICE-6-1-3-v14.12 DEVICE MANAGEMENT - NAMESPACES (NOT STANDARD PREFIXES) DEVICE-6-1-4-v14.12 DEVICE MANAGEMENT - NAMESPACES (DIFFERENT PREFIXES FOR THE SAME NAMESPACE)

DEVICE-6-1-5-v14.12 DEVICE MANAGEMENT - NAMESPACES (THE SAME PREFIX FOR DIFFERENT NAMESPACES)

EVENT-1-1-2-v14.12 GET EVENT PROPERTIES

EVENT-2-1-9-v14.12 BASIC NOTIFICATION INTERFACE - SUBSCRIBE

EVENT-2-1-12-v14.12 BASIC NOTIFICATION INTERFACE - RENEW EVENT-2-1-17-v14.12 BASIC NOTIFICATION INTERFACE - NOTIFY EVENT-2-1-18-v14.12 BASIC NOTIFICATION INTERFACE - NOTIFY FILTER EVENT-3-1-9-v14.12 REALTIME PULLPOINT SUBSCRIPTION - CREATE PULL POINT SUBSCRIPTION

EVENT-3-1-12-v14.12 REALTIME PULLPOINT SUBSCRIPTION - RENEW

EVENT-3-1-15-v14.12 REALTIME PULLPOINT SUBSCRIPTION - PULLMESSAGES

EVENT-3-1-16-v14.12 REALTIME PULLPOINT SUBSCRIPTION - PULLMESSAGES FILTER

EVENT-4-1-6-v14.12 EVENT - NAMESPACES (DEFAULT NAMESPACES FOR EACH TAG)

EVENT-4-1-7-v14.12 EVENT - NAMESPACES (DEFAULT NAMESPACES FOR PARENT TAG)

EVENT-4-1-8-v14.12 EVENT - NAMESPACES (NOT STANDARD PREFIXES)

EVENT-4-1-9-v14.12 EVENT - NAMESPACES (DIFFERENT PREFIXES FOR THE SAME NAMESPACE)

EVENT-4-1-10-v14.12 EVENT - NAMESPACES (THE SAME PREFIX FOR DIFFERENT NAMESPACES)

EVENT-5-1-1-v15.06 EVENT SERVICE CAPABILITIES

EVENT-5-1-2-v15.06 GET SERVICES AND EVENT SERVICE CAPABILITIES CONSISTENCY

## **ONVIF TEST**

# Media Configuration

## MEDIA-1-1-v14.12 MEDIA PROFILE CONFIGURATION

TestResult

STEP 1 - Getting media service address STEP PASSED

STEP 2 - Connect to Media service STEP PASSED

STEP 3 - Getting media profiles STEP PASSED

STEP 4 - Validating media profiles STEP PASSED

TEST PASSED

### MEDIA-1-1-3-v14.12 PROFILES CONSISTENCY

TestResult

STEP 1 - Getting media service address STEP PASSED

STEP 2 - Connect to Media service STEP PASSED

STEP 3 - Getting media profiles STEP PASSED

STEP 4 - Check if the DUT returned media profiles STEP PASSED

STEP 5 - Getting media profile STEP PASSED STEP 6 - Check that profiles [token = '000'] are the same STEP PASSED

STEP 7 - Getting media profile STEP PASSED

STEP 8 - Check that profiles [token = '001'] are the same STEP PASSED

TEST PASSED

### MEDIA-1-1-5-v14.12 DYNAMIC MEDIA PROFILE CONFIGURATION

TestResult

STEP 1 - Getting media service address STEP PASSED

STEP 2 - Connect to Media service STEP PASSED

STEP 3 - Getting media profiles STEP PASSED

STEP 4 - Validating media profiles STEP PASSED

STEP 5 - Create profile STEP PASSED

STEP 6 - Validate new media profile STEP PASSED

STEP 7 - Validate new media profile STEP PASSED

STEP 8 - Adding video source configuration [token = '000'] to profile [token = "] STEP PASSED

STEP 9 - Adding video encoder configuration [token = '000'] to profile [token = ''] STEP PASSED

STEP 10 - Getting media profile STEP PASSED

STEP 11 - Validate new media profile

### STEP PASSED

STEP 12 - Getting media profiles STEP PASSED

STEP 13 - Check that newly created profile is present in the list STEP PASSED

STEP 14 - Validate new media profile STEP PASSED

STEP 15 - Check that profile has no "fixed" attribute set to true STEP PASSED

STEP 16 - Removing video encoder configuration from profile [token = "] STEP PASSED

STEP 17 - Removing video source configuration from profile [token = "] STEP PASSED

STEP 18 - Deleting media profile [token = "] STEP PASSED

STEP 19 - Getting media profile [token = "] - negative test STEP PASSED

TEST PASSED

### MEDIA-2-1-2-v14.12 VIDEO ENCODER CONFIGURATION

TestResult

STEP 1 - Getting media service address STEP PASSED

STEP 2 - Connect to Media service STEP PASSED

STEP 3 - Getting media profiles STEP PASSED

STEP 4 - Validating media profiles STEP PASSED

STEP 5 - Getting video encoder configurations compatible with profile [token = '000'] STEP PASSED STEP 6 - Validating video encoder configurations STEP PASSED

STEP 7 - Getting video encoder configurations STEP PASSED

STEP 8 - Validating video encoder configurations STEP PASSED

TEST PASSED

## MEDIA-2-1-6-v14.12 GUARANTEED NUMBER OF VIDEO ENCODER INSTANCES

TestResult

STEP 1 - Getting media service address STEP PASSED

STEP 2 - Connect to Media service STEP PASSED

STEP 3 - Getting video source configurations STEP PASSED

STEP 4 - Validating video source configurations STEP PASSED

STEP 5 - Getting guaranteed number of video encoder instances STEP PASSED

STEP 6 - Validating guaranteed number of video encoder instances STEP PASSED

### TEST PASSED

# MEDIA-2-1-7-v14.12 GET GUARANTEED NUMBER OF VIDEO ENCODER INSTANCES AND GET VIDEO ENCODER CONFIGURATION OPTIONS CONSISTENCY

TestResult

STEP 1 - Getting media service address STEP PASSED

STEP 2 - Connect to Media service STEP PASSED

STEP 3 - Get Media service capabilities from Device service

#### STEP PASSED

STEP 4 - Check that the DUT returned Media capabilities STEP PASSED

STEP 5 - Get Media Service capabilities STEP PASSED

STEP 6 - Check that the DUT returned Media service capabilities STEP PASSED

STEP 7 - Getting video encoder configurations STEP PASSED

STEP 8 - Validating video encoder configurations STEP PASSED

STEP 9 - Getting video source configurations STEP PASSED

STEP 10 - Validating video source configurations STEP PASSED

STEP 11 - Getting guaranteed number of video encoder instances STEP PASSED

STEP 12 - Compare guaranteed total number of video encoder instances and total number of video encoder configurations STEP PASSED

STEP 13 - Compare guaranteed total number of video encoder instances and maximum number of profiles STEP PASSED

STEP 14 - Compare guaranteed total number of video encoder instances and maximum number of profiles STEP PASSED

STEP 15 - Get video encoder configuration options STEP PASSED

STEP 16 - Check that JPEG options are present STEP PASSED

STEP 17 - Check that MPEG4 options are not present STEP PASSED

STEP 18 - Check that H264 options are present STEP PASSED

### TEST PASSED

### MEDIA-2-1-8-v14.12 VIDEO SOURCE CONFIGURATION

TestResult

STEP 1 - Getting media service address STEP PASSED

STEP 2 - Connect to Media service STEP PASSED

STEP 3 - Getting media profiles STEP PASSED

STEP 4 - Validating media profiles STEP PASSED

STEP 5 - Getting video sources STEP PASSED

STEP 6 - Validating video sources STEP PASSED

STEP 7 - Getting video source configurations compatible with profile [token = '000'] STEP PASSED

STEP 8 - Validating video source configurations STEP PASSED

STEP 9 - Getting video source configurations STEP PASSED

STEP 10 - Validating video source configurations STEP PASSED

STEP 11 - Getting video source configuration options for configuration [token = '000'] STEP PASSED

STEP 12 - Setting video source configuration - negative test STEP PASSED

STEP 13 - Setting video source configuration STEP PASSED

STEP 14 - Getting video source configuration STEP PASSED

STEP 15 - Comparing video source configurations STEP PASSED

TEST PASSED

## MEDIA-2-1-9-v14.12 JPEG VIDEO ENCODER CONFIGURATION

TestResult

STEP 1 - Getting media service address STEP PASSED

STEP 2 - Connect to Media service STEP PASSED

STEP 3 - Getting video encoder configurations STEP PASSED

STEP 4 - Validating video encoder configurations STEP PASSED

STEP 5 - Getting video encoder configuration options STEP PASSED

STEP 6 - Setting video encoder configuration - negative test STEP PASSED

STEP 7 - Find highest and lowest resolutions for further testing STEP PASSED

STEP 8 - SetVideoEncoderConfiguration (use max values) STEP PASSED

STEP 9 - Getting video encoder configuration STEP PASSED

STEP 10 - Check that the DUT accepted values passed STEP PASSED

STEP 11 - SetVideoEncoderConfiguration (use min values) STEP PASSED

STEP 12 - Getting video encoder configuration STEP PASSED

STEP 13 - Check that the DUT accepted values passed

### STEP PASSED

STEP 14 - SetVideoEncoderConfiguration (use average values) STEP PASSED

STEP 15 - Getting video encoder configuration STEP PASSED

STEP 16 - Check that the DUT accepted values passed STEP PASSED

STEP 17 - Setting video encoder configuration STEP PASSED

TEST PASSED

### MEDIA-2-1-11-v14.12 H.264 VIDEO ENCODER CONFIGURATION

TestResult

STEP 1 - Getting media service address STEP PASSED

STEP 2 - Connect to Media service STEP PASSED

STEP 3 - Getting video encoder configurations STEP PASSED

STEP 4 - Validating video encoder configurations STEP PASSED

STEP 5 - Getting video encoder configuration options STEP PASSED

STEP 6 - Setting video encoder configuration - negative test STEP PASSED

STEP 7 - Find highest and lowest resolutions for further testing STEP PASSED

STEP 8 - SetVideoEncoderConfiguration (use max values) STEP PASSED

STEP 9 - Getting video encoder configuration STEP PASSED

STEP 10 - Check that the DUT accepted values passed STEP PASSED

STEP 11 - SetVideoEncoderConfiguration (use min values) STEP PASSED

STEP 12 - Getting video encoder configuration STEP PASSED

STEP 13 - Check that the DUT accepted values passed STEP PASSED

STEP 14 - SetVideoEncoderConfiguration (use average values) STEP PASSED

STEP 15 - Getting video encoder configuration STEP PASSED

STEP 16 - Check that the DUT accepted values passed STEP PASSED

STEP 17 - Setting video encoder configuration STEP PASSED

TEST PASSED

### MEDIA-2-2-1-v14.12 VIDEO SOURCE CONFIGURATIONS AND PROFILES CONSISTENCY

TestResult

STEP 1 - Getting media service address STEP PASSED

STEP 2 - Connect to Media service STEP PASSED

STEP 3 - Getting media profiles STEP PASSED

STEP 4 - Check if the DUT returned media profiles STEP PASSED

STEP 5 - Getting video source configurations STEP PASSED

STEP 6 - Check if the DUT returned configurations STEP PASSED

STEP 7 - Check that video source configuration for profile with token '000' exists STEP PASSED

STEP 8 - Check that video source configuration for profile with token '001' exists STEP PASSED

STEP 9 - Check that configurations [token = '000'] are the same STEP PASSED

STEP 10 - Check that configurations [token = '000'] are the same STEP PASSED

TEST PASSED

# MEDIA-2-2-v14.12 VIDEO SOURCE CONFIGURATIONS AND VIDEO SOURCE CONFIGURATION CONSISTENCY

TestResult

STEP 1 - Getting media service address STEP PASSED

STEP 2 - Connect to Media service STEP PASSED

STEP 3 - Getting video source configurations STEP PASSED

STEP 4 - Check if the DUT returned configurations STEP PASSED

STEP 5 - Getting video source configuration STEP PASSED

STEP 6 - Check that configurations [token = '000'] are the same STEP PASSED

TEST PASSED

## MEDIA-2-2-3-v14.12 VIDEO SOURCE CONFIGURATIONS AND VIDEO SOURCE CONFIGURATION OPTIONS CONSISTENCY

TestResult

STEP 1 - Getting media service address STEP PASSED STEP 2 - Connect to Media service STEP PASSED

STEP 3 - Getting video source configurations STEP PASSED

STEP 4 - Check if the DUT returned configurations STEP PASSED

STEP 5 - Check if video source configuration is valid STEP PASSED

STEP 6 - Getting video source configuration options for configuration [token = '000'] STEP PASSED

STEP 7 - Check if the DUT returned video source configuration options STEP PASSED

STEP 8 - Check if video source configuration options are valid STEP PASSED

STEP 9 - Check if video source configuration [token='000'] and options are consistent STEP PASSED

TEST PASSED

# MEDIA-2-2-4-v14.12 PROFILES AND VIDEO SOURCE CONFIGURATION OPTIONS CONSISTENCY

TestResult

STEP 1 - Getting media service address STEP PASSED

STEP 2 - Connect to Media service STEP PASSED

STEP 3 - Getting media profiles STEP PASSED

STEP 4 - Check if the DUT returned media profiles STEP PASSED

STEP 5 - Getting video source configuration options for configuration [token = '000'] STEP PASSED

STEP 6 - Check if the DUT returned video source configuration options STEP PASSED

STEP 7 - Check if video source configuration [token='000'] and options are consistent STEP PASSED

STEP 8 - Getting video source configuration options for configuration [token = '000'] STEP PASSED

STEP 9 - Check if the DUT returned video source configuration options STEP PASSED

STEP 10 - Check if video source configuration [token='000'] and options are consistent STEP PASSED

TEST PASSED

# MEDIA-2-2-5-v14.12 VIDEO SOURCE CONFIGURATIONS AND VIDEO SOURCES CONSISTENCY

TestResult

STEP 1 - Getting media service address STEP PASSED

STEP 2 - Connect to Media service STEP PASSED

STEP 3 - Getting video source configurations STEP PASSED

STEP 4 - Check if the DUT returned configurations STEP PASSED

STEP 5 - Getting video sources STEP PASSED

STEP 6 - Check if the DUT returned video sources STEP PASSED

STEP 7 - Check if video source exists for configuration '000' STEP PASSED

TEST PASSED

MEDIA-2-2-6-v14.12 VIDEO SOURCE CONFIGURATION USE COUNT (CURRENT STATE)

#### TestResult

STEP 1 - Getting media service address STEP PASSED

STEP 2 - Connect to Media service STEP PASSED

STEP 3 - Getting video source configurations STEP PASSED

STEP 4 - Check if the DUT returned configurations STEP PASSED

STEP 5 - Getting media profiles STEP PASSED

STEP 6 - Check if the DUT returned media profiles STEP PASSED

STEP 7 - Check condition STEP PASSED

STEP 8 - Getting video source configuration STEP PASSED

STEP 9 - Check UseCount value STEP PASSED

### TEST PASSED

# MEDIA-2-2-12-v14.12 VIDEO SOURCE CONFIGURATION USE COUNT (ADD SAME VIDEO SOURCE CONFIGURATION TO PROFILE TWICE)

TestResult

STEP 1 - Getting media service address STEP PASSED

STEP 2 - Connect to Media service STEP PASSED

STEP 3 - Getting video source configurations STEP PASSED

STEP 4 - Check if the DUT returned configurations

### STEP PASSED

STEP 5 - Getting media profiles STEP PASSED

STEP 6 - Creating media profile [name = '9'] STEP PASSED

STEP 7 - Adding video source configuration [token = '000'] to profile [token = '9'] STEP PASSED

STEP 8 - Getting video source configuration STEP PASSED

STEP 9 - Check UseCount value after adding configuration to a profile STEP PASSED

STEP 10 - Adding video source configuration [token = '000'] to profile [token = '9'] STEP PASSED

STEP 11 - Getting video source configuration STEP PASSED

STEP 12 - Check UseCount value after adding the same configuration to a profile twice STEP PASSED

STEP 13 - Deleting media profile [token = '9'] STEP PASSED

#### TEST PASSED

# MEDIA-2-2-13-v14.12 VIDEO SOURCE CONFIGURATION USE COUNT (ADD DIFFERENT VIDEO SOURCE CONFIGURATIONS IN PROFILE)

TestResult

STEP 1 - Getting media service address STEP PASSED

STEP 2 - Connect to Media service STEP PASSED

STEP 3 - Getting video source configurations STEP PASSED

STEP 4 - Check if the DUT returned video source configurations STEP PASSED

TEST PASSED

# MEDIA-2-2-14-v14.12 VIDEO SOURCE CONFIGURATION USE COUNT (REMOVE VIDEO SOURCE CONFIGURATION)

TestResult

STEP 1 - Getting media service address STEP PASSED

STEP 2 - Connect to Media service STEP PASSED

STEP 3 - Getting video source configurations STEP PASSED

STEP 4 - Check if the DUT returned configurations STEP PASSED

STEP 5 - Getting media profiles STEP PASSED

STEP 6 - Creating media profile [name = 'P'] STEP PASSED

STEP 7 - Adding video source configuration [token = '000'] to profile [token = 'P'] STEP PASSED

STEP 8 - Removing video source configuration from profile [token = 'P'] STEP PASSED

STEP 9 - Getting video source configuration STEP PASSED

STEP 10 - Check UseCount value after removing configuration from a profile STEP PASSED

STEP 11 - Deleting media profile [token = 'P'] STEP PASSED

TEST PASSED

MEDIA-2-2-15-v14.12 VIDEO SOURCE CONFIGURATION USE COUNT (DELETION PROFILE WITH VIDEO SOURCE CONFIGURATION)

#### TestResult

STEP 1 - Getting media service address STEP PASSED

STEP 2 - Connect to Media service STEP PASSED

STEP 3 - Getting video source configurations STEP PASSED

STEP 4 - Check if the DUT returned configurations STEP PASSED

STEP 5 - Getting media profiles STEP PASSED

STEP 6 - Creating media profile [name = '6'] STEP PASSED

STEP 7 - Adding video source configuration [token = '000'] to profile [token = '6'] STEP PASSED

STEP 8 - Deleting media profile [token = '6'] STEP PASSED

STEP 9 - Getting video source configuration STEP PASSED

STEP 10 - Check UseCount value after deleting profile with configuration STEP PASSED

### TEST PASSED

# MEDIA-2-2-16-v14.12 VIDEO SOURCE CONFIGURATION USE COUNT (SET VIDEO SOURCE CONFIGURATION)

### TestResult

STEP 1 - Getting media service address STEP PASSED

STEP 2 - Connect to Media service STEP PASSED

STEP 3 - Getting video source configurations

### STEP PASSED

STEP 4 - Check if the DUT returned configurations STEP PASSED

STEP 5 - Setting video source configuration STEP PASSED

STEP 6 - Getting video source configuration STEP PASSED

STEP 7 - Check UseCount after setting new value via SetVideoSourceConfiguration STEP PASSED

TEST PASSED

### MEDIA-2-3-1-v14.12 VIDEO ENCODER CONFIGURATIONS AND PROFILES CONSISTENCY

TestResult

STEP 1 - Getting media service address STEP PASSED

STEP 2 - Connect to Media service STEP PASSED

STEP 3 - Getting media profiles STEP PASSED

STEP 4 - Check if the DUT returned media profiles STEP PASSED

STEP 5 - Getting video encoder configurations STEP PASSED

STEP 6 - Check if the DUT returned configurations STEP PASSED

STEP 7 - Check that video encoder configuration for profile with token '000' exists STEP PASSED

STEP 8 - Check that video encoder configuration for profile with token '001' exists STEP PASSED

STEP 9 - Check that configurations [token = '000'] are the same STEP PASSED

STEP 10 - Check that configurations [token = '001'] are the same STEP PASSED

TEST PASSED

# MEDIA-2-3-2-v14.12 VIDEO ENCODER CONFIGURATIONS AND VIDEO ENCODER CONFIGURATION CONSISTENCY

TestResult

STEP 1 - Getting media service address STEP PASSED

STEP 2 - Connect to Media service STEP PASSED

STEP 3 - Getting video encoder configurations STEP PASSED

STEP 4 - Check if the DUT returned configurations STEP PASSED

STEP 5 - Getting video encoder configuration STEP PASSED

STEP 6 - Check that configurations [token = '000'] are the same STEP PASSED

STEP 7 - Getting video encoder configuration STEP PASSED

STEP 8 - Check that configurations [token = '001'] are the same STEP PASSED

TEST PASSED

## MEDIA-2-3-3-v14.12 VIDEO ENCODER CONFIGURATIONS AND VIDEO ENCODER CONFIGURATION OPTIONS CONSISTENCY

TestResult

STEP 1 - Getting media service address STEP PASSED

STEP 2 - Connect to Media service STEP PASSED

STEP 3 - Getting video encoder configurations STEP PASSED

STEP 4 - Check if the DUT returned configurations STEP PASSED

STEP 5 - Check if video encoder configuration is valid STEP PASSED

STEP 6 - Get video encoder configuration options STEP PASSED

STEP 7 - Check if the DUT returned video encoder configuration options STEP PASSED

STEP 8 - Check if video encoder configuration [token='000'] and options are consistent STEP PASSED

STEP 9 - Check if video encoder configuration is valid STEP PASSED

STEP 10 - Get video encoder configuration options STEP PASSED

STEP 11 - Check if the DUT returned video encoder configuration options STEP PASSED

STEP 12 - Check if video encoder configuration [token='001'] and options are consistent STEP PASSED

### TEST PASSED

# MEDIA-2-3-4-v14.12 PROFILES AND VIDEO ENCODER CONFIGURATION OPTIONS CONSISTENCY

TestResult

STEP 1 - Getting media service address STEP PASSED

STEP 2 - Connect to Media service STEP PASSED

STEP 3 - Getting media profiles STEP PASSED

STEP 4 - Check if the DUT returned media profiles

### STEP PASSED

STEP 5 - Get video encoder configuration options STEP PASSED

STEP 6 - Check if the DUT returned video encoder configuration options STEP PASSED

STEP 7 - Check if video encoder configuration [token='000'] and options are consistent STEP PASSED

STEP 8 - Get video encoder configuration options STEP PASSED

STEP 9 - Check if the DUT returned video encoder configuration options STEP PASSED

STEP 10 - Check if video encoder configuration [token='001'] and options are consistent STEP PASSED

#### TEST PASSED

### MEDIA-2-3-5-v14.12 VIDEO ENCODER CONFIGURATION USE COUNT (CURRENT STATE)

TestResult

STEP 1 - Getting media service address STEP PASSED

STEP 2 - Connect to Media service STEP PASSED

STEP 3 - Getting video encoder configurations STEP PASSED

STEP 4 - Check if the DUT returned configurations STEP PASSED

STEP 5 - Getting media profiles STEP PASSED

STEP 6 - Check if the DUT returned media profiles STEP PASSED

STEP 7 - Check condition STEP PASSED STEP 8 - Getting video encoder configuration STEP PASSED

STEP 9 - Check UseCount value STEP PASSED

STEP 10 - Check condition STEP PASSED

STEP 11 - Getting video encoder configuration STEP PASSED

STEP 12 - Check UseCount value STEP PASSED

TEST PASSED

# MEDIA-2-3-12-v14.12 VIDEO ENCODER CONFIGURATIONS – ALL SUPPORTED VIDEO ENCODINGS

TestResult

STEP 1 - Getting media service address STEP PASSED

STEP 2 - Connect to Media service STEP PASSED

STEP 3 - Getting video encoder configurations STEP PASSED

STEP 4 - Check if the DUT returned configurations STEP PASSED

STEP 5 - Get video encoder configuration options STEP PASSED

STEP 6 - Setting video encoder configuration STEP PASSED

STEP 7 - Getting video encoder configuration STEP PASSED

STEP 8 - Check that the DUT accepted values passed STEP PASSED

STEP 9 - Setting video encoder configuration
STEP 10 - Getting video encoder configuration STEP PASSED

STEP 11 - Check that the DUT accepted values passed STEP PASSED

STEP 12 - Get video encoder configuration options STEP PASSED

STEP 13 - Setting video encoder configuration STEP PASSED

STEP 14 - Getting video encoder configuration STEP PASSED

STEP 15 - Check that the DUT accepted values passed STEP PASSED

STEP 16 - Setting video encoder configuration STEP PASSED

STEP 17 - Getting video encoder configuration STEP PASSED

STEP 18 - Check that the DUT accepted values passed STEP PASSED

STEP 19 - SetVideoEncoderConfiguration - rollback changes made in configuration '000' STEP PASSED

STEP 20 - SetVideoEncoderConfiguration - rollback changes made in configuration '001' STEP PASSED

### TEST PASSED

# MEDIA-2-3-13-v14.12 VIDEO ENCODER CONFIGURATION USE COUNT (ADD SAME VIDEO ENCODER CONFIGURATION TO PROFILE TWICE)

TestResult

STEP 1 - Getting media service address STEP PASSED

STEP 2 - Connect to Media service STEP PASSED STEP 3 - Getting video encoder configurations STEP PASSED

STEP 4 - Check if the DUT returned video encoder configurations STEP PASSED

STEP 5 - Getting video source configurations STEP PASSED

STEP 6 - Check if the DUT returned video source configurations STEP PASSED

STEP 7 - Getting media profiles STEP PASSED

STEP 8 - Creating media profile [name = 'h'] STEP PASSED

STEP 9 - Getting video source configurations compatible with profile [token = 'h'] STEP PASSED

STEP 10 - Adding video source configuration [token = '000'] to profile [token = 'h'] STEP PASSED

STEP 11 - Getting video encoder configurations compatible with profile [token = 'h'] STEP PASSED

STEP 12 - Adding video encoder configuration [token = '000'] to profile [token = 'h'] STEP PASSED

STEP 13 - Getting video encoder configuration STEP PASSED

STEP 14 - Check UseCount value after adding configuration to a profile STEP PASSED

STEP 15 - Adding video encoder configuration [token = '000'] to profile [token = 'h'] STEP PASSED

STEP 16 - Getting video encoder configuration STEP PASSED

STEP 17 - Check UseCount value after adding the same configuration to a profile twice STEP PASSED

STEP 18 - Deleting media profile [token = 'h']

TEST PASSED

# MEDIA-2-3-14-v14.12 VIDEO ENCODER CONFIGURATION USE COUNT (ADD DIFFERENT VIDEO ENCODER CONFIGURATIONS IN PROFILE)

TestResult

STEP 1 - Getting media service address STEP PASSED

STEP 2 - Connect to Media service STEP PASSED

STEP 3 - Getting video encoder configurations STEP PASSED

STEP 4 - Check if the DUT returned video encoder configurations STEP PASSED

STEP 5 - Getting video source configurations STEP PASSED

STEP 6 - Check if the DUT returned video source configurations STEP PASSED

STEP 7 - Getting media profiles STEP PASSED

STEP 8 - Creating media profile [name = '9'] STEP PASSED

STEP 9 - Getting video source configurations compatible with profile [token = '9'] STEP PASSED

STEP 10 - Adding video source configuration [token = '000'] to profile [token = '9'] STEP PASSED

STEP 11 - Getting video encoder configurations compatible with profile [token = '9'] STEP PASSED

STEP 12 - Adding video encoder configuration [token = '000'] to profile [token = '9'] STEP PASSED

STEP 13 - Getting video encoder configuration STEP PASSED

STEP 14 - Check UseCount value after adding configuration to a profile STEP PASSED

STEP 15 - Adding video encoder configuration [token = '001'] to profile [token = '9'] STEP PASSED

STEP 16 - Getting video encoder configuration STEP PASSED

STEP 17 - Check UseCount value after replacing configuration in a profile (for replaced configuration) STEP PASSED

STEP 18 - Getting video encoder configuration STEP PASSED

STEP 19 - Check UseCount value after adding configuration to a profile (for added configuration) STEP PASSED

STEP 20 - Deleting media profile [token = '9'] STEP PASSED

## TEST PASSED

# MEDIA-2-3-15-v14.12 VIDEO ENCODER CONFIGURATION USE COUNT (REMOVE VIDEO ENCODER CONFIGURATION)

TestResult

STEP 1 - Getting media service address STEP PASSED

STEP 2 - Connect to Media service STEP PASSED

STEP 3 - Getting video encoder configurations STEP PASSED

STEP 4 - Check if the DUT returned video encoder configurations STEP PASSED

STEP 5 - Getting video source configurations STEP PASSED

STEP 6 - Check if the DUT returned video source configurations STEP PASSED

STEP 7 - Getting media profiles STEP PASSED

STEP 8 - Creating media profile [name = 'X'] STEP PASSED

STEP 9 - Getting video source configurations compatible with profile [token = 'X'] STEP PASSED

STEP 10 - Adding video source configuration [token = '000'] to profile [token = 'X'] STEP PASSED

STEP 11 - Getting video encoder configurations compatible with profile [token = 'X'] STEP PASSED

STEP 12 - Adding video encoder configuration [token = '000'] to profile [token = 'X'] STEP PASSED

STEP 13 - Removing video encoder configuration from profile [token = 'X'] STEP PASSED

STEP 14 - Getting video encoder configuration STEP PASSED

STEP 15 - Check UseCount value after removing configuration from a profile STEP PASSED

STEP 16 - Deleting media profile [token = 'X'] STEP PASSED

## TEST PASSED

# MEDIA-2-3-16-v14.12 VIDEO ENCODER CONFIGURATION USE COUNT (PROFILE DELETION WITH VIDEO ENCODER CONFIGURATION)

TestResult

STEP 1 - Getting media service address STEP PASSED

STEP 2 - Connect to Media service STEP PASSED

STEP 3 - Getting video encoder configurations STEP PASSED

STEP 4 - Check if the DUT returned video encoder configurations

STEP 5 - Getting video source configurations STEP PASSED

STEP 6 - Check if the DUT returned video source configurations STEP PASSED

STEP 7 - Getting media profiles STEP PASSED

STEP 8 - Creating media profile [name = 'Q'] STEP PASSED

STEP 9 - Getting video source configurations compatible with profile [token = 'Q'] STEP PASSED

STEP 10 - Adding video source configuration [token = '000'] to profile [token = 'Q'] STEP PASSED

STEP 11 - Getting video encoder configurations compatible with profile [token = 'Q'] STEP PASSED

STEP 12 - Adding video encoder configuration [token = '000'] to profile [token = 'Q'] STEP PASSED

STEP 13 - Deleting media profile [token = 'Q'] STEP PASSED

STEP 14 - Getting video encoder configuration STEP PASSED

STEP 15 - Check UseCount value after deleting profile with configuration STEP PASSED

### TEST PASSED

# MEDIA-2-3-17-v14.12 VIDEO ENCODER CONFIGURATION USE COUNT (SET VIDEO ENCODER CONFIGURATION)

## TestResult

STEP 1 - Getting media service address STEP PASSED

STEP 2 - Connect to Media service STEP PASSED STEP 3 - Getting video encoder configurations STEP PASSED

STEP 4 - Check if the DUT returned configurations STEP PASSED

STEP 5 - Setting video encoder configuration STEP PASSED

STEP 6 - Getting video encoder configuration STEP PASSED

STEP 7 - Check UseCount after setting new value via SetVideoEncoderConfiguration STEP PASSED

TEST PASSED

## MEDIA-4-1-2-v14.12 PTZ CONFIGURATIONS AND PROFILES CONSISTENCY

TestResult

STEP 1 - Getting media service address STEP PASSED

STEP 2 - Connect to Media service STEP PASSED

STEP 3 - Getting media profiles STEP PASSED

STEP 4 - Check if the DUT returned media profiles STEP PASSED

STEP 5 - Getting PTZ service address STEP PASSED

STEP 6 - Connect to PTZ service STEP PASSED

STEP 7 - Get PTZ configurations STEP PASSED

STEP 8 - Check if the DUT returned configurations STEP PASSED

TEST PASSED

# MEDIA-4-1-4-v14.12 PTZ CONFIGURATION

TestResult

STEP 1 - Getting media service address STEP PASSED

STEP 2 - Connect to Media service STEP PASSED

STEP 3 - Getting PTZ service address STEP PASSED

STEP 4 - Getting PTZ configurations STEP PASSED

STEP 5 - Create profile STEP PASSED

STEP 6 - Validate new media profile STEP PASSED

STEP 7 - Validate new media profile STEP PASSED

STEP 8 - Adding PTZ configuration [token = 'generalPtz'] to profile [token = ''] STEP PASSED

STEP 9 - Removing PTZ configuration from profile [token = "] STEP PASSED

STEP 10 - Deleting media profile [token = "] STEP PASSED

## TEST PASSED

## MEDIA-5-1-3-v14.12 METADATA CONFIGURATION

TestResult

STEP 1 - Getting media service address STEP PASSED

STEP 2 - Connect to Media service STEP PASSED STEP 3 - Create profile STEP PASSED

STEP 4 - Validate new media profile STEP PASSED

STEP 5 - Validate new media profile STEP PASSED

STEP 6 - Getting metadata configurations STEP PASSED

STEP 7 - Deleting media profile [token = "] STEP PASSED

TEST PASSED

# MEDIA-6-1-1-v14.12 SNAPSHOT URI

TestResult

STEP 1 - Getting media service address STEP PASSED

STEP 2 - Connect to Media service STEP PASSED

STEP 3 - Getting media profiles STEP PASSED

STEP 4 - Check if DUT returned at least one profile STEP PASSED

STEP 5 - Check if media profile with video source and video encoder is present STEP PASSED

STEP 6 - Get snapshot URI STEP PASSED

STEP 7 - Check that response is not null STEP PASSED

STEP 8 - Check that MediaUri field contains valid URL STEP PASSED

STEP 9 - Invoke HTTP GET request on snapshot URI STEP PASSED

STEP 10 - Check ContentType header STEP PASSED

STEP 11 - Check HTTP status code STEP PASSED

STEP 12 - Validate JPEG image STEP PASSED

TEST PASSED

## MEDIA-7-1-2-v14.12 SOAP FAULT MESSAGE

TestResult

STEP 1 - Getting media service address STEP PASSED

STEP 2 - Connect to Media service STEP PASSED

STEP 3 - Getting media profiles STEP PASSED

STEP 4 - Check if DUT returned at least one profile STEP PASSED

STEP 5 - Get Stream URI STEP PASSED

TEST PASSED

# MEDIA-7-1-4-v14.12 SOAP FAULT MESSAGE

TestResult

STEP 1 - Getting media service address STEP PASSED

STEP 2 - Connect to Media service STEP PASSED

STEP 3 - Getting media profiles STEP PASSED

STEP 4 - Check if DUT returned profiles

STEP 5 - Get Stream URI - negative test STEP PASSED

## TEST PASSED

# MEDIA-8-1-1-v14.12 MEDIA SERVICE CAPABILITIES

## TestResult

STEP 1 - Get Media service address STEP PASSED

STEP 2 - Check that the DUT returned Media service address STEP PASSED

STEP 3 - Get Service Capabilities STEP PASSED

## TEST PASSED

# MEDIA-8-1-2-v14.12 GET SERVICES AND GET MEDIA SERVICE CAPABILITIES CONSISTENCY

TestResult

STEP 1 - Get Services STEP PASSED

STEP 2 - Check that the DUT returned Media service information STEP PASSED

STEP 3 - Check that the DUT returned Capabilities element STEP PASSED

STEP 4 - Get Media service address STEP PASSED

STEP 5 - Check that the DUT returned Media service address STEP PASSED

STEP 6 - Get Service Capabilities STEP PASSED

STEP 7 - Parse Capabilities element in GetServices response STEP PASSED STEP 8 - Compare Capabilities STEP PASSED

TEST PASSED

# **Real Time Streaming**

# RTSS-1-1-27-v16.01 MEDIA STREAMING – GUARANTEED NUMBER OF VIDEO ENCODER INSTANCES (RTP-Unicast/UDP)

TestResult

STEP 1 - Getting media service address STEP PASSED

STEP 2 - Connect to Media service STEP PASSED

STEP 3 - Getting video source configurations STEP PASSED

STEP 4 - Check if there are Video Source Configurations at the DUT STEP PASSED

STEP 5 - Getting guaranteed number of video encoder instances STEP PASSED

2 profiles with VideoSourceConfiguration '000' are needed for test

STEP 6 - Getting media profiles STEP PASSED

STEP 7 - Check if the DUT returned any profiles STEP PASSED

STEP 8 - Create profile for test STEP PASSED

STEP 9 - Check that profile has been created properly STEP PASSED

STEP 10 - Check condition STEP PASSED

STEP 11 - Getting video source configurations compatible with profile [token = "] STEP PASSED

STEP 12 - Check if there are Video Source Configurations at the DUT STEP PASSED

STEP 13 - Adding video source configuration [token = '000'] to profile [token = "] STEP PASSED

STEP 14 - Getting video encoder configurations compatible with profile [token = "] STEP PASSED

STEP 15 - Adding video encoder configuration [token = '001'] to profile [token = ''] STEP PASSED

STEP 16 - Check that required number of profiles has been achieved STEP PASSED

STEP 17 - Get video encoder configuration options STEP PASSED

STEP 18 - Setting video encoder configuration STEP PASSED

STEP 19 - Get video encoder configuration options STEP PASSED

STEP 20 - Setting video encoder configuration STEP PASSED

STEP 21 - Get Stream URI STEP PASSED

STEP 22 - [Profile: MainStream] Checking filters STEP PASSED

STEP 23 - [Profile: MainStream] Describe STEP PASSED

STEP 24 - [Profile: MainStream] Create Media Session STEP PASSED

STEP 25 - [Profile: MainStream] Setup STEP PASSED STEP 26 - [Profile: MainStream] Create Sinks STEP PASSED

STEP 27 - [Profile: MainStream] Play STEP PASSED

STEP 28 - Get Stream URI STEP PASSED

STEP 29 - [Profile: TestProfile0] Checking filters STEP PASSED

STEP 30 - [Profile: TestProfile0] Describe STEP PASSED

STEP 31 - [Profile: TestProfile0] Create Media Session STEP PASSED

STEP 32 - [Profile: TestProfile0] Setup STEP PASSED

STEP 33 - [Profile: TestProfile0] Create Sinks STEP PASSED

STEP 34 - [Profile: TestProfile0] Play STEP PASSED

STEP 35 - Closing streams STEP PASSED

STEP 36 - Check for test results STEP PASSED

STEP 37 - Deleting media profile [token = "] STEP PASSED

STEP 38 - Setting video encoder configuration STEP PASSED

STEP 39 - Setting video encoder configuration STEP PASSED

## TEST PASSED

RTSS-1-1-28-v16.01 MEDIA STREAMING – GUARANTEED NUMBER OF VIDEO ENCODER INSTANCES (RTP-Unicast/RTSP/HTTP/TCP)

### TestResult

STEP 1 - Getting media service address STEP PASSED

STEP 2 - Connect to Media service STEP PASSED

STEP 3 - Getting video source configurations STEP PASSED

STEP 4 - Check if there are Video Source Configurations at the DUT STEP PASSED

STEP 5 - Getting guaranteed number of video encoder instances STEP PASSED

2 profiles with VideoSourceConfiguration '000' are needed for test

STEP 6 - Getting media profiles STEP PASSED

STEP 7 - Check if the DUT returned any profiles STEP PASSED

STEP 8 - Create profile for test STEP PASSED

STEP 9 - Check that profile has been created properly STEP PASSED

STEP 10 - Check condition STEP PASSED

STEP 11 - Getting video source configurations compatible with profile [token = "] STEP PASSED

STEP 12 - Check if there are Video Source Configurations at the DUT STEP PASSED

STEP 13 - Adding video source configuration [token = '000'] to profile [token = "] STEP PASSED

STEP 14 - Getting video encoder configurations compatible with profile [token = "] STEP PASSED STEP 15 - Adding video encoder configuration [token = '001'] to profile [token = ''] STEP PASSED

STEP 16 - Check that required number of profiles has been achieved STEP PASSED

STEP 17 - Get video encoder configuration options STEP PASSED

STEP 18 - Setting video encoder configuration STEP PASSED

STEP 19 - Get video encoder configuration options STEP PASSED

STEP 20 - Setting video encoder configuration STEP PASSED

STEP 21 - Get Stream URI STEP PASSED

STEP 22 - [Profile: MainStream] Checking filters STEP PASSED

STEP 23 - [Profile: MainStream] Describe STEP PASSED

STEP 24 - [Profile: MainStream] Create Media Session STEP PASSED

STEP 25 - [Profile: MainStream] Setup STEP PASSED

STEP 26 - [Profile: MainStream] Create Sinks STEP PASSED

STEP 27 - [Profile: MainStream] Play STEP PASSED

STEP 28 - Get Stream URI STEP PASSED

STEP 29 - [Profile: TestProfile0] Checking filters STEP PASSED

STEP 30 - [Profile: TestProfile0] Describe STEP PASSED STEP 31 - [Profile: TestProfile0] Create Media Session STEP PASSED

STEP 32 - [Profile: TestProfile0] Setup STEP PASSED

STEP 33 - [Profile: TestProfile0] Create Sinks STEP PASSED

STEP 34 - [Profile: TestProfile0] Play STEP PASSED

STEP 35 - Closing streams STEP PASSED

STEP 36 - Check for test results STEP PASSED

STEP 37 - Deleting media profile [token = "] STEP PASSED

STEP 38 - Setting video encoder configuration STEP PASSED

STEP 39 - Setting video encoder configuration STEP PASSED

TEST PASSED

# RTSS-1-1-29-v16.01 MEDIA STREAMING – GUARANTEED NUMBER OF VIDEO ENCODER INSTANCES (RTP/RTSP/TCP)

TestResult

STEP 1 - Getting media service address STEP PASSED

STEP 2 - Connect to Media service STEP PASSED

STEP 3 - Getting video source configurations STEP PASSED

STEP 4 - Check if there are Video Source Configurations at the DUT STEP PASSED

STEP 5 - Getting guaranteed number of video encoder instances STEP PASSED

2 profiles with VideoSourceConfiguration '000' are needed for test

STEP 6 - Getting media profiles STEP PASSED

STEP 7 - Check if the DUT returned any profiles STEP PASSED

STEP 8 - Create profile for test STEP PASSED

STEP 9 - Check that profile has been created properly STEP PASSED

STEP 10 - Check condition STEP PASSED

STEP 11 - Getting video source configurations compatible with profile [token = "] STEP PASSED

STEP 12 - Check if there are Video Source Configurations at the DUT STEP PASSED

STEP 13 - Adding video source configuration [token = '000'] to profile [token = "] STEP PASSED

STEP 14 - Getting video encoder configurations compatible with profile [token = "] STEP PASSED

STEP 15 - Adding video encoder configuration [token = '001'] to profile [token = ''] STEP PASSED

STEP 16 - Check that required number of profiles has been achieved STEP PASSED

STEP 17 - Get video encoder configuration options STEP PASSED

STEP 18 - Setting video encoder configuration STEP PASSED

STEP 19 - Get video encoder configuration options STEP PASSED

STEP 20 - Setting video encoder configuration STEP PASSED

STEP 21 - Get Stream URI STEP PASSED

STEP 22 - [Profile: MainStream] Checking filters STEP PASSED

STEP 23 - [Profile: MainStream] Describe STEP PASSED

STEP 24 - [Profile: MainStream] Create Media Session STEP PASSED

STEP 25 - [Profile: MainStream] Setup STEP PASSED

STEP 26 - [Profile: MainStream] Create Sinks STEP PASSED

STEP 27 - [Profile: MainStream] Play STEP PASSED

STEP 28 - Get Stream URI STEP PASSED

STEP 29 - [Profile: TestProfile0] Checking filters STEP PASSED

STEP 30 - [Profile: TestProfile0] Describe STEP PASSED

STEP 31 - [Profile: TestProfile0] Create Media Session STEP PASSED

STEP 32 - [Profile: TestProfile0] Setup STEP PASSED

STEP 33 - [Profile: TestProfile0] Create Sinks STEP PASSED

STEP 34 - [Profile: TestProfile0] Play STEP PASSED

STEP 35 - Closing streams STEP PASSED STEP 36 - Check for test results STEP PASSED

STEP 37 - Deleting media profile [token = "] STEP PASSED

STEP 38 - Setting video encoder configuration STEP PASSED

STEP 39 - Setting video encoder configuration STEP PASSED

TEST PASSED

# RTSS-1-1-30-v16.01 MEDIA STREAMING – GUARANTEED NUMBER OF VIDEO ENCODER INSTANCES (MIX OF TRANSPORT TYPES)

TestResult

STEP 1 - Getting media service address STEP PASSED

STEP 2 - Connect to Media service STEP PASSED

STEP 3 - Getting video source configurations STEP PASSED

STEP 4 - Check if there are Video Source Configurations at the DUT STEP PASSED

STEP 5 - Getting guaranteed number of video encoder instances STEP PASSED

2 profiles with VideoSourceConfiguration '000' are needed for test

STEP 6 - Getting media profiles STEP PASSED

STEP 7 - Check if the DUT returned any profiles STEP PASSED

STEP 8 - Create profile for test STEP PASSED

STEP 9 - Check that profile has been created properly

STEP 10 - Check condition STEP PASSED

STEP 11 - Getting video source configurations compatible with profile [token = "] STEP PASSED

STEP 12 - Check if there are Video Source Configurations at the DUT STEP PASSED

STEP 13 - Adding video source configuration [token = '000'] to profile [token = "] STEP PASSED

STEP 14 - Getting video encoder configurations compatible with profile [token = "] STEP PASSED

STEP 15 - Adding video encoder configuration [token = '001'] to profile [token = ''] STEP PASSED

STEP 16 - Check that required number of profiles has been achieved STEP PASSED

STEP 17 - Get video encoder configuration options STEP PASSED

STEP 18 - Setting video encoder configuration STEP PASSED

STEP 19 - Get video encoder configuration options STEP PASSED

STEP 20 - Setting video encoder configuration STEP PASSED

STEP 21 - Get Stream URI STEP PASSED

STEP 22 - [Profile: MainStream] Checking filters STEP PASSED

STEP 23 - [Profile: MainStream] Describe STEP PASSED

STEP 24 - [Profile: MainStream] Create Media Session STEP PASSED

STEP 25 - [Profile: MainStream] Setup STEP PASSED

STEP 26 - [Profile: MainStream] Create Sinks STEP PASSED

STEP 27 - [Profile: MainStream] Play STEP PASSED

STEP 28 - Get Stream URI STEP PASSED

STEP 29 - [Profile: TestProfile0] Checking filters STEP PASSED

STEP 30 - [Profile: TestProfile0] Describe STEP PASSED

STEP 31 - [Profile: TestProfile0] Create Media Session STEP PASSED

STEP 32 - [Profile: TestProfile0] Setup STEP PASSED

STEP 33 - [Profile: TestProfile0] Create Sinks STEP PASSED

STEP 34 - [Profile: TestProfile0] Play STEP PASSED

STEP 35 - Closing streams STEP PASSED

STEP 36 - Check for test results STEP PASSED

STEP 37 - Deleting media profile [token = "] STEP PASSED

STEP 38 - Setting video encoder configuration STEP PASSED

STEP 39 - Setting video encoder configuration STEP PASSED

TEST PASSED

# RTSS-1-1-31-v16.01 MEDIA CONTROL - RTSP/TCP

TestResult

STEP 1 - Getting media service address STEP PASSED

STEP 2 - Connect to Media service STEP PASSED

STEP 3 - Getting media profiles STEP PASSED

STEP 4 - Select profile with JPEG Video encoder configuration STEP PASSED

STEP 5 - Check if required profile found STEP PASSED

STEP 6 - Check that options for JPEG encoder are received STEP PASSED

STEP 7 - Setting video encoder configuration STEP PASSED

STEP 8 - Get Stream URI STEP PASSED

STEP 9 - Checking filters STEP PASSED

STEP 10 - Options STEP PASSED

STEP 11 - Checking Options STEP PASSED

STEP 12 - Describe STEP PASSED

STEP 13 - Create Media Session STEP PASSED

STEP 14 - Setup STEP PASSED

STEP 15 - Create Sinks

STEP 16 - Play STEP PASSED

STEP 17 - Waiting for 3 frames up to 6000 ms STEP PASSED

STEP 18 - Teardown STEP PASSED

STEP 19 - Setting video encoder configuration STEP PASSED

TEST PASSED

## RTSS-1-1-32-v14.12 MEDIA STREAMING – RTSP KEEPALIVE (SET\_PARAMETER)

TestResult

STEP 1 - Getting media service address STEP PASSED

STEP 2 - Connect to Media service STEP PASSED

STEP 3 - Getting media profiles STEP PASSED

STEP 4 - Select profile with JPEG Video encoder configuration STEP PASSED

STEP 5 - Check if required profile found STEP PASSED

STEP 6 - Check that options for JPEG encoder are received STEP PASSED

STEP 7 - Setting video encoder configuration STEP PASSED

STEP 8 - Get Stream URI STEP PASSED

STEP 9 - Init Environment STEP PASSED STEP 10 - DESCRIBE STEP PASSED

STEP 11 - Open Stream STEP PASSED

STEP 12 - Checking filters STEP PASSED

STEP 13 - SETUP STEP PASSED

STEP 14 - PLAY STEP PASSED

STEP 15 - Wait Stream STEP PASSED

STEP 16 - 5 seconds of playing media STEP PASSED

STEP 17 - Stop Thread STEP PASSED

STEP 18 - TEARDOWN STEP PASSED

STEP 19 - Setting video encoder configuration STEP PASSED

TEST PASSED

## RTSS-1-1-33-v14.12 MEDIA STREAMING - RTSP KEEPALIVE (OPTIONS)

TestResult

STEP 1 - Getting media service address STEP PASSED

STEP 2 - Connect to Media service STEP PASSED

STEP 3 - Getting media profiles STEP PASSED

STEP 4 - Select profile with JPEG Video encoder configuration STEP PASSED

STEP 5 - Check if required profile found STEP PASSED

STEP 6 - Check that options for JPEG encoder are received STEP PASSED

STEP 7 - Setting video encoder configuration STEP PASSED

STEP 8 - Get Stream URI STEP PASSED

STEP 9 - Init Environment STEP PASSED

STEP 10 - DESCRIBE STEP PASSED

STEP 11 - Open Stream STEP PASSED

STEP 12 - Checking filters STEP PASSED

STEP 13 - SETUP STEP PASSED

STEP 14 - PLAY STEP PASSED

STEP 15 - Wait Stream STEP PASSED

STEP 16 - 5 seconds of playing media STEP PASSED

STEP 17 - Stop Thread STEP PASSED

STEP 18 - TEARDOWN STEP PASSED

STEP 19 - Setting video encoder configuration STEP PASSED

TEST PASSED

# RTSS-1-1-34-v15.06 MEDIA STREAMING - JPEG (RTP-Unicast/UDP)

TestResult

STEP 1 - Getting media service address STEP PASSED

STEP 2 - Connect to Media service STEP PASSED

STEP 3 - Getting media profiles STEP PASSED

STEP 4 - Select profile with JPEG Video encoder configuration STEP PASSED

STEP 5 - Check if required profile found STEP PASSED

STEP 6 - Check that options for JPEG encoder are received STEP PASSED

STEP 7 - Setting video encoder configuration STEP PASSED

STEP 8 - Get Stream URI STEP PASSED

STEP 9 - Checking filters STEP PASSED

STEP 10 - Describe STEP PASSED

STEP 11 - Create Media Session STEP PASSED

STEP 12 - Setup STEP PASSED

STEP 13 - Create Sinks STEP PASSED

STEP 14 - Play STEP PASSED STEP 15 - Waiting for 3 frames up to 6000 ms STEP PASSED

STEP 16 - Teardown STEP PASSED

STEP 17 - Setting video encoder configuration STEP PASSED

TEST PASSED

## RTSS-1-1-35-v15.06 MEDIA STREAMING - JPEG (RTP-Unicast/RTSP/HTTP/TCP)

TestResult

STEP 1 - Getting media service address STEP PASSED

STEP 2 - Connect to Media service STEP PASSED

STEP 3 - Getting media profiles STEP PASSED

STEP 4 - Select profile with JPEG Video encoder configuration STEP PASSED

STEP 5 - Check if required profile found STEP PASSED

STEP 6 - Check that options for JPEG encoder are received STEP PASSED

STEP 7 - Setting video encoder configuration STEP PASSED

STEP 8 - Get Stream URI STEP PASSED

STEP 9 - Checking filters STEP PASSED

STEP 10 - Describe STEP PASSED

STEP 11 - Create Media Session STEP PASSED STEP 12 - Setup STEP PASSED

STEP 13 - Create Sinks STEP PASSED

STEP 14 - Play STEP PASSED

STEP 15 - Waiting for 3 frames up to 6000 ms STEP PASSED

STEP 16 - Teardown STEP PASSED

STEP 17 - Setting video encoder configuration STEP PASSED

TEST PASSED

# RTSS-1-1-36-v15.06 MEDIA STREAMING - JPEG (RTP/RTSP/TCP)

TestResult

STEP 1 - Getting media service address STEP PASSED

STEP 2 - Connect to Media service STEP PASSED

STEP 3 - Getting media profiles STEP PASSED

STEP 4 - Select profile with JPEG Video encoder configuration STEP PASSED

STEP 5 - Check if required profile found STEP PASSED

STEP 6 - Check that options for JPEG encoder are received STEP PASSED

STEP 7 - Setting video encoder configuration STEP PASSED

STEP 8 - Get Stream URI

STEP 9 - Checking filters STEP PASSED

STEP 10 - Describe STEP PASSED

STEP 11 - Create Media Session STEP PASSED

STEP 12 - Setup STEP PASSED

STEP 13 - Create Sinks STEP PASSED

STEP 14 - Play STEP PASSED

STEP 15 - Waiting for 3 frames up to 6000 ms STEP PASSED

STEP 16 - Teardown STEP PASSED

STEP 17 - Setting video encoder configuration STEP PASSED

### TEST PASSED

## RTSS-1-1-41-v15.06 MEDIA STREAMING - H.264 (RTP-Unicast/UDP)

TestResult

STEP 1 - Getting media service address STEP PASSED

STEP 2 - Connect to Media service STEP PASSED

STEP 3 - Getting media profiles STEP PASSED

STEP 4 - Select profile with H.264 Video encoder configuration STEP PASSED

STEP 5 - Check if required profile found STEP PASSED

STEP 6 - Check that options for H264 encoder are received STEP PASSED

STEP 7 - Setting video encoder configuration STEP PASSED

STEP 8 - Get Stream URI STEP PASSED

STEP 9 - Checking filters STEP PASSED

STEP 10 - Describe STEP PASSED

STEP 11 - Create Media Session STEP PASSED

STEP 12 - Setup STEP PASSED

STEP 13 - Create Sinks STEP PASSED

STEP 14 - Play STEP PASSED

STEP 15 - Waiting for 3 frames up to 6000 ms STEP PASSED

STEP 16 - Teardown STEP PASSED

STEP 17 - Setting video encoder configuration STEP PASSED

TEST PASSED

## RTSS-1-1-42-v15.06 MEDIA STREAMING - H.264 (RTP-Unicast/RTSP/HTTP/TCP)

TestResult

STEP 1 - Getting media service address STEP PASSED STEP 2 - Connect to Media service STEP PASSED

STEP 3 - Getting media profiles STEP PASSED

STEP 4 - Select profile with H.264 Video encoder configuration STEP PASSED

STEP 5 - Check if required profile found STEP PASSED

STEP 6 - Check that options for H264 encoder are received STEP PASSED

STEP 7 - Setting video encoder configuration STEP PASSED

STEP 8 - Get Stream URI STEP PASSED

STEP 9 - Checking filters STEP PASSED

STEP 10 - Describe STEP PASSED

STEP 11 - Create Media Session STEP PASSED

STEP 12 - Setup STEP PASSED

STEP 13 - Create Sinks STEP PASSED

STEP 14 - Play STEP PASSED

STEP 15 - Waiting for 3 frames up to 6000 ms STEP PASSED

STEP 16 - Teardown STEP PASSED

STEP 17 - Setting video encoder configuration

TEST PASSED

## RTSS-1-1-43-v15.06 MEDIA STREAMING - H.264 (RTP/RTSP/TCP)

TestResult

STEP 1 - Getting media service address STEP PASSED

STEP 2 - Connect to Media service STEP PASSED

STEP 3 - Getting media profiles STEP PASSED

STEP 4 - Select profile with H.264 Video encoder configuration STEP PASSED

STEP 5 - Check if required profile found STEP PASSED

STEP 6 - Check that options for H264 encoder are received STEP PASSED

STEP 7 - Setting video encoder configuration STEP PASSED

STEP 8 - Get Stream URI STEP PASSED

STEP 9 - Checking filters STEP PASSED

STEP 10 - Describe STEP PASSED

STEP 11 - Create Media Session STEP PASSED

STEP 12 - Setup STEP PASSED

STEP 13 - Create Sinks STEP PASSED STEP 14 - Play STEP PASSED

STEP 15 - Waiting for 3 frames up to 6000 ms STEP PASSED

STEP 16 - Teardown STEP PASSED

STEP 17 - Setting video encoder configuration STEP PASSED

TEST PASSED

## RTSS-1-1-44-v14.12 SET SYNCHRONIZATION POINT - H.264

TestResult

STEP 1 - Getting media service address STEP PASSED

STEP 2 - Connect to Media service STEP PASSED

STEP 3 - Getting media profiles STEP PASSED

STEP 4 - Select profile with H.264 Video encoder configuration STEP PASSED

STEP 5 - Check if required profile found STEP PASSED

STEP 6 - Check that options for H264 encoder are received STEP PASSED

STEP 7 - Setting video encoder configuration STEP PASSED

STEP 8 - Get Stream URI STEP PASSED

STEP 9 - Init Environment STEP PASSED

STEP 10 - DESCRIBE STEP PASSED STEP 11 - Open Stream STEP PASSED

STEP 12 - Checking filters STEP PASSED

STEP 13 - SETUP STEP PASSED

STEP 14 - PLAY STEP PASSED

STEP 15 - Wait Stream STEP PASSED

STEP 16 - SetSynchronizationPoint STEP PASSED

STEP 17 - Looking for out-of-order keyframe STEP PASSED

STEP 18 - Stop Thread STEP PASSED

STEP 19 - TEARDOWN STEP PASSED

STEP 20 - Setting video encoder configuration STEP PASSED

## TEST PASSED

# RTSS-1-1-45-v14.12 MEDIA STREAMING – RTP-Unicast/RTSP/HTTP/TCP (LINE BREAKS IN BASE64 ENCODING)

TestResult

STEP 1 - Getting media service address STEP PASSED

STEP 2 - Connect to Media service STEP PASSED

STEP 3 - Getting media profiles STEP PASSED STEP 4 - Select profile with JPEG Video encoder configuration STEP PASSED

STEP 5 - Check if required profile found STEP PASSED

STEP 6 - Check that options for JPEG encoder are received STEP PASSED

STEP 7 - Setting video encoder configuration STEP PASSED

STEP 8 - Get Stream URI STEP PASSED

STEP 9 - Init Environment STEP PASSED

STEP 10 - DESCRIBE STEP PASSED

STEP 11 - Open Stream STEP PASSED

STEP 12 - Checking filters STEP PASSED

STEP 13 - SETUP STEP PASSED

STEP 14 - PLAY STEP PASSED

STEP 15 - Wait Stream STEP PASSED

STEP 16 - 5 seconds of playing media STEP PASSED

STEP 17 - Stop Thread STEP PASSED

STEP 18 - TEARDOWN STEP PASSED

STEP 19 - Setting video encoder configuration STEP PASSED
#### TEST PASSED

# RTSS-1-1-46-v15.06 VIDEO ENCODER CONFIGURATION – JPEG RESOLUTION

TestResult

STEP 1 - Getting media service address STEP PASSED

STEP 2 - Connect to Media service STEP PASSED

STEP 3 - Getting video encoder configurations STEP PASSED

STEP 4 - Check if there are Video Encoder Configurations at the DUT STEP PASSED

STEP 5 - Getting media profiles STEP PASSED

STEP 6 - Check if the DUT returned any profiles STEP PASSED

STEP 7 - Get video encoder configuration options STEP PASSED

STEP 8 - Select profile for test STEP PASSED

STEP 9 - Get video encoder configuration options STEP PASSED

STEP 10 - Validate JPEG options STEP PASSED

STEP 11 - Find highest and lowest resolutions for further testing STEP PASSED

STEP 12 - Setting video encoder configuration STEP PASSED

STEP 13 - Getting video encoder configuration STEP PASSED

STEP 14 - Check that the DUT accepted values passed

STEP 15 - Get Stream URI STEP PASSED

STEP 16 - Checking filters STEP PASSED

STEP 17 - Describe STEP PASSED

STEP 18 - Create Media Session STEP PASSED

STEP 19 - Setup STEP PASSED

STEP 20 - Create Sinks STEP PASSED

STEP 21 - Play STEP PASSED

STEP 22 - Waiting for 3 frames up to 6000 ms STEP PASSED

STEP 23 - Checking actual resolution STEP PASSED

STEP 24 - Teardown STEP PASSED

STEP 25 - Setting video encoder configuration STEP PASSED

STEP 26 - Getting video encoder configuration STEP PASSED

STEP 27 - Check that the DUT accepted values passed STEP PASSED

STEP 28 - Get Stream URI STEP PASSED

STEP 29 - Checking filters STEP PASSED STEP 30 - Describe STEP PASSED

STEP 31 - Create Media Session STEP PASSED

STEP 32 - Setup STEP PASSED

STEP 33 - Create Sinks STEP PASSED

STEP 34 - Play STEP PASSED

STEP 35 - Waiting for 3 frames up to 6000 ms STEP PASSED

STEP 36 - Checking actual resolution STEP PASSED

STEP 37 - Teardown STEP PASSED

STEP 38 - Setting video encoder configuration STEP PASSED

STEP 39 - Getting video encoder configuration STEP PASSED

STEP 40 - Check that the DUT accepted values passed STEP PASSED

STEP 41 - Get Stream URI STEP PASSED

STEP 42 - Checking filters STEP PASSED

STEP 43 - Describe STEP PASSED

STEP 44 - Create Media Session STEP PASSED

STEP 45 - Setup STEP PASSED STEP 46 - Create Sinks STEP PASSED

STEP 47 - Play STEP PASSED

STEP 48 - Waiting for 3 frames up to 6000 ms STEP PASSED

STEP 49 - Checking actual resolution STEP PASSED

STEP 50 - Teardown STEP PASSED

STEP 51 - Setting video encoder configuration STEP PASSED

TEST PASSED

# RTSS-1-1-48-v15.06 VIDEO ENCODER CONFIGURATION - H.264 RESOLUTION

TestResult

STEP 1 - Getting media service address STEP PASSED

STEP 2 - Connect to Media service STEP PASSED

STEP 3 - Getting video encoder configurations STEP PASSED

STEP 4 - Check if there are Video Encoder Configurations at the DUT STEP PASSED

STEP 5 - Getting media profiles STEP PASSED

STEP 6 - Check if the DUT returned any profiles STEP PASSED

STEP 7 - Get video encoder configuration options STEP PASSED

STEP 8 - Select profile for test

STEP 9 - Get video encoder configuration options STEP PASSED

STEP 10 - Validate H264 options STEP PASSED

STEP 11 - Find highest and lowest resolutions for further testing STEP PASSED

STEP 12 - Setting video encoder configuration STEP PASSED

STEP 13 - Getting video encoder configuration STEP PASSED

STEP 14 - Check that the DUT accepted values passed STEP PASSED

STEP 15 - Get Stream URI STEP PASSED

STEP 16 - Checking filters STEP PASSED

STEP 17 - Describe STEP PASSED

STEP 18 - Create Media Session STEP PASSED

STEP 19 - Setup STEP PASSED

STEP 20 - Create Sinks STEP PASSED

STEP 21 - Play STEP PASSED

STEP 22 - Waiting for 3 frames up to 6000 ms STEP PASSED

STEP 23 - Checking actual resolution STEP PASSED

STEP 24 - Teardown STEP PASSED

STEP 25 - Setting video encoder configuration STEP PASSED

STEP 26 - Getting video encoder configuration STEP PASSED

STEP 27 - Check that the DUT accepted values passed STEP PASSED

STEP 28 - Get Stream URI STEP PASSED

STEP 29 - Checking filters STEP PASSED

STEP 30 - Describe STEP PASSED

STEP 31 - Create Media Session STEP PASSED

STEP 32 - Setup STEP PASSED

STEP 33 - Create Sinks STEP PASSED

STEP 34 - Play STEP PASSED

STEP 35 - Waiting for 3 frames up to 6000 ms STEP PASSED

STEP 36 - Checking actual resolution STEP PASSED

STEP 37 - Teardown STEP PASSED

STEP 38 - Setting video encoder configuration STEP PASSED

STEP 39 - Getting video encoder configuration STEP PASSED

STEP 40 - Check that the DUT accepted values passed STEP PASSED

STEP 41 - Get Stream URI STEP PASSED

STEP 42 - Checking filters STEP PASSED

STEP 43 - Describe STEP PASSED

STEP 44 - Create Media Session STEP PASSED

STEP 45 - Setup STEP PASSED

STEP 46 - Create Sinks STEP PASSED

STEP 47 - Play STEP PASSED

STEP 48 - Waiting for 3 frames up to 6000 ms STEP PASSED

STEP 49 - Checking actual resolution STEP PASSED

STEP 50 - Teardown STEP PASSED

STEP 51 - Setting video encoder configuration STEP PASSED

TEST PASSED

# RTSS-1-1-53-v14.12 MEDIA STREAMING – JPEG (VALIDATING RTP HEADER EXTENSION)

TestResult

STEP 1 - Getting media service address STEP PASSED

STEP 2 - Connect to Media service

STEP 3 - Getting media profiles STEP PASSED

STEP 4 - Check if the DUT returned any profiles STEP PASSED

STEP 5 - Check if required profile found STEP PASSED

STEP 6 - Get video encoder configuration options STEP PASSED

STEP 7 - Select high resolution STEP PASSED

STEP 8 - Setting video encoder configuration STEP PASSED

STEP 9 - Get Stream URI STEP PASSED

STEP 10 - Init Environment STEP PASSED

STEP 11 - DESCRIBE STEP PASSED

STEP 12 - Open Stream STEP PASSED

STEP 13 - Checking filters STEP PASSED

STEP 14 - SETUP STEP PASSED

STEP 15 - PLAY STEP PASSED

STEP 16 - Wait Stream STEP PASSED

STEP 17 - 5 seconds of playing media STEP PASSED STEP 18 - Stop Thread STEP PASSED

STEP 19 - TEARDOWN STEP PASSED

STEP 20 - Setting video encoder configuration STEP PASSED

TEST PASSED

# RTSS-4-1-3-v14.12 NOTIFICATION STREAMING

TestResult

STEP 1 - Getting media service address STEP PASSED

STEP 2 - Connect to Media service STEP PASSED

STEP 3 - Create profile STEP PASSED

STEP 4 - Validate new media profile STEP PASSED

STEP 5 - Getting metadata configurations STEP PASSED

STEP 6 - Deleting media profile [token = "] STEP PASSED

TEST PASSED

# PTZ

# PTZ-1-1-1-v14.12 PTZ NODES

TestResult

STEP 1 - Getting PTZ service address

STEP 2 - Connect to PTZ service STEP PASSED

STEP 3 - Getting PTZ nodes STEP PASSED

STEP 4 - Validating GetNodes response STEP PASSED

STEP 5 - Validating PTZ nodes STEP PASSED

TEST PASSED

# PTZ-1-1-2-v14.12 PTZ NODE

TestResult

STEP 1 - Getting PTZ service address STEP PASSED

STEP 2 - Connect to PTZ service STEP PASSED

STEP 3 - Getting PTZ nodes STEP PASSED

STEP 4 - Validating GetNodes response STEP PASSED

STEP 5 - Getting PTZ node [token=generalPtz] STEP PASSED

STEP 6 - Validating PTZ node STEP PASSED

TEST PASSED

# PTZ-1-1-4-v14.12 SOAP FAULT MESSAGE

TestResult

STEP 1 - Getting PTZ service address STEP PASSED

STEP 2 - Connect to PTZ service STEP PASSED

STEP 3 - Getting PTZ node [token=InvalidNode01234Token] STEP PASSED

TEST PASSED

# PTZ-2-1-1-v14.12 PTZ CONFIGURATIONS

TestResult

STEP 1 - Getting PTZ service address STEP PASSED

STEP 2 - Connect to PTZ service STEP PASSED

STEP 3 - Get PTZ configurations STEP PASSED

STEP 4 - Validating GetConfigurations response STEP PASSED

TEST PASSED

# PTZ-2-1-2-v14.12 PTZ CONFIGURATION

TestResult

STEP 1 - Getting PTZ service address STEP PASSED

STEP 2 - Connect to PTZ service STEP PASSED

STEP 3 - Get PTZ configurations STEP PASSED

STEP 4 - Validating GetConfigurations response STEP PASSED

STEP 5 - Get PTZ configuration STEP PASSED

STEP 6 - Validating PTZ configuration STEP PASSED

#### TEST PASSED

# PTZ-2-1-3-v14.12 PTZ CONFIGURATION OPTIONS

TestResult

STEP 1 - Getting PTZ service address STEP PASSED

STEP 2 - Connect to PTZ service STEP PASSED

STEP 3 - Get PTZ configurations STEP PASSED

STEP 4 - Validating GetConfigurations response STEP PASSED

STEP 5 - Getting PTZ configuration options STEP PASSED

STEP 6 - Validating PTZ configuration options STEP PASSED

TEST PASSED

# PTZ-2-1-5-v14.12 PTZ CONFIGURATIONS AND PTZ CONFIGURATION CONSISTENCY

TestResult

STEP 1 - Getting PTZ service address STEP PASSED

STEP 2 - Connect to PTZ service STEP PASSED

STEP 3 - Get PTZ configurations STEP PASSED

STEP 4 - Validating GetConfigurations response STEP PASSED

STEP 5 - Get PTZ configuration STEP PASSED

STEP 6 - Check that configurations are the same

#### TEST PASSED

# PTZ-2-1-6-v14.12 PTZ CONFIGURATIONS AND PTZ NODES CONSISTENCY

TestResult

STEP 1 - Getting PTZ service address STEP PASSED

STEP 2 - Connect to PTZ service STEP PASSED

STEP 3 - Get PTZ configurations STEP PASSED

STEP 4 - Validating GetConfigurations response STEP PASSED

STEP 5 - Getting PTZ nodes STEP PASSED

STEP 6 - Validating GetNodes response STEP PASSED

STEP 7 - Check if PTZ Node exists STEP PASSED

STEP 8 - Check if PTZ Node with token specified is unique STEP PASSED

STEP 9 - Check if SupportedPTZSpaces settings are defined for PTZ node 'generalPtz' STEP PASSED

STEP 10 - Check that PTZ configuration are correct accordingly to PTZ node settings STEP PASSED

#### TEST PASSED

# PTZ-2-1-7-v14.12 PTZ CONFIGURATIONS AND PTZ CONFIGURATION OPTIONS CONSISTENCY

TestResult

STEP 1 - Getting PTZ service address STEP PASSED

STEP 2 - Connect to PTZ service STEP PASSED

STEP 3 - Get PTZ configurations STEP PASSED

STEP 4 - Validating GetConfigurations response STEP PASSED

STEP 5 - Getting PTZ configuration options STEP PASSED

STEP 6 - Validating PTZ configuration options STEP PASSED

STEP 7 - Check that PTZ configuration and configuration options are consistent STEP PASSED

TEST PASSED

# PTZ-2-1-9-v14.12 PTZ SET CONFIGURATION

TestResult

STEP 1 - Getting PTZ service address STEP PASSED

STEP 2 - Connect to PTZ service STEP PASSED

STEP 3 - Get PTZ configurations STEP PASSED

STEP 4 - Validating GetConfigurations response STEP PASSED

STEP 5 - Validating PTZ configuration STEP PASSED

STEP 6 - Getting PTZ configuration options STEP PASSED

STEP 7 - Validating PTZ configuration options STEP PASSED

STEP 8 - Setting PTZ configuration [token = generalPtz]. Default timeout = PT0H0M30S

STEP 9 - Get PTZ configuration STEP PASSED

STEP 10 - Validating new PTZ configuration STEP PASSED

TEST PASSED

# PTZ-3-1-1-v14.12 PTZ ABSOLUTE MOVE

TestResult

STEP 1 - Getting PTZ service address STEP PASSED

STEP 2 - Connect to PTZ service STEP PASSED

STEP 3 - Getting media service address STEP PASSED

STEP 4 - Connect to media service STEP PASSED

STEP 5 - Searching media profile with PTZ configuration STEP PASSED

STEP 6 - Get PTZ configurations STEP PASSED

STEP 7 - Validating GetConfigurations response STEP PASSED

STEP 8 - Add PTZ Configuration STEP PASSED

STEP 9 - Getting PTZ configuration options STEP PASSED

STEP 10 - Validating PTZ profile STEP PASSED

STEP 11 - Validating PTZ configuration options STEP PASSED STEP 12 - Check if Absolute move is supported STEP PASSED

STEP 13 - Check if configuration needs to be updated STEP PASSED

STEP 14 - Getting PTZ status STEP PASSED

STEP 15 - Moving pan/tilt to (1, 1) space=http://www.onvif.org/ver10/tptz/PanTiltSpaces/PositionGenericSpace STEP PASSED

STEP 16 - Moving zoom to (1) space=http://www.onvif.org/ver10/tptz/ZoomSpaces/PositionGenericSpace STEP PASSED

STEP 17 - Getting PTZ status STEP PASSED

STEP 18 - Checking current pan/tilt and zoom position STEP PASSED

TEST PASSED

# PTZ-3-1-2-v14.12 SOAP FAULT MESSAGE

TestResult

STEP 1 - Getting PTZ service address STEP PASSED

STEP 2 - Connect to PTZ service STEP PASSED

STEP 3 - Getting media service address STEP PASSED

STEP 4 - Connect to media service STEP PASSED

STEP 5 - Searching media profile with PTZ configuration STEP PASSED

STEP 6 - Get PTZ configurations STEP PASSED

STEP 7 - Validating GetConfigurations response STEP PASSED STEP 8 - Add PTZ Configuration STEP PASSED

STEP 9 - Getting PTZ configuration options STEP PASSED

STEP 10 - Validating PTZ profile STEP PASSED

STEP 11 - Validating PTZ configuration options STEP PASSED

STEP 12 - Moving pan/tilt to (2, 2) space=http://www.onvif.org/ver10/tptz/PanTiltSpaces/PositionGenericSpace STEP PASSED

TEST PASSED

# PTZ-3-1-3-v14.12 PTZ RELATIVE MOVE

TestResult

STEP 1 - Getting PTZ service address STEP PASSED

STEP 2 - Connect to PTZ service STEP PASSED

STEP 3 - Getting media service address STEP PASSED

STEP 4 - Connect to media service STEP PASSED

STEP 5 - Searching media profile with PTZ configuration STEP PASSED

STEP 6 - Get PTZ configurations STEP PASSED

STEP 7 - Validating GetConfigurations response STEP PASSED

STEP 8 - Add PTZ Configuration STEP PASSED

STEP 9 - Getting PTZ configuration options

STEP 10 - Validating PTZ profile STEP PASSED

STEP 11 - Validating PTZ configuration options STEP PASSED

STEP 12 - Check if Relative move is supported STEP PASSED

STEP 13 - Check if configuration needs to be updated STEP PASSED

STEP 14 - Getting PTZ status STEP PASSED

STEP 15 - Moving relative pan/tilt to (1, 1) space=http://www.onvif.org/ver10/tptz/PanTiltSpaces/TranslationGenericSpace STEP PASSED

STEP 16 - Moving relative zoom to (1) space=http://www.onvif.org/ver10/tptz/ZoomSpaces/TranslationGenericSpace STEP PASSED

STEP 17 - Getting PTZ status STEP PASSED

STEP 18 - Checking current pan/tilt and zoom position STEP PASSED

#### TEST PASSED

# PTZ-3-1-4-v14.12 PTZ CONTINUOUS MOVE

TestResult

STEP 1 - Getting PTZ service address STEP PASSED

STEP 2 - Connect to PTZ service STEP PASSED

STEP 3 - Getting media service address STEP PASSED

STEP 4 - Connect to media service STEP PASSED

STEP 5 - Searching media profile with PTZ configuration STEP PASSED

STEP 6 - Get PTZ configurations STEP PASSED

STEP 7 - Validating GetConfigurations response STEP PASSED

STEP 8 - Add PTZ Configuration STEP PASSED

STEP 9 - Getting PTZ configuration options STEP PASSED

STEP 10 - Validating PTZ profile STEP PASSED

STEP 11 - Validating PTZ configuration options STEP PASSED

STEP 12 - Check if Continuous move is supported STEP PASSED

STEP 13 - Continuous move start STEP PASSED

STEP 14 - Waiting 30 seconds for move to complete STEP PASSED

STEP 15 - Waiting 3 seconds for camera to stop STEP PASSED

STEP 16 - Getting PTZ status STEP PASSED

STEP 17 - Validating PTZ status STEP PASSED

STEP 18 - Continuous move start STEP PASSED

STEP 19 - Waiting 30 seconds for move to complete STEP PASSED

STEP 20 - Waiting 3 seconds for camera to stop STEP PASSED

STEP 21 - Getting PTZ status STEP PASSED

STEP 22 - Validating PTZ status STEP PASSED

TEST PASSED

# PTZ-3-1-5-v15.06 PTZ CONTINUOUS MOVE & STOP

TestResult

STEP 1 - Getting PTZ service address STEP PASSED

STEP 2 - Connect to PTZ service STEP PASSED

STEP 3 - Getting media service address STEP PASSED

STEP 4 - Connect to media service STEP PASSED

STEP 5 - Searching media profile with PTZ configuration STEP PASSED

STEP 6 - Get PTZ configurations STEP PASSED

STEP 7 - Validating GetConfigurations response STEP PASSED

STEP 8 - Add PTZ Configuration STEP PASSED

STEP 9 - Getting PTZ configuration options STEP PASSED

STEP 10 - Validating PTZ profile STEP PASSED

STEP 11 - Validating PTZ configuration options STEP PASSED

STEP 12 - Continuous move start

STEP 13 - Waiting 3 seconds for move to complete STEP PASSED

STEP 14 - Stop PTZ movement STEP PASSED

STEP 15 - Waiting 3 seconds for camera to stop STEP PASSED

STEP 16 - Getting PTZ status STEP PASSED

STEP 17 - Validating PTZ status STEP PASSED

STEP 18 - Continuous move start STEP PASSED

STEP 19 - Waiting 3 seconds for move to complete STEP PASSED

STEP 20 - Stop PTZ movement STEP PASSED

STEP 21 - Waiting 3 seconds for camera to stop STEP PASSED

STEP 22 - Getting PTZ status STEP PASSED

STEP 23 - Validating PTZ status STEP PASSED

TEST PASSED

# PTZ-4-1-4-v15.06 SET AND GET PRESET

TestResult

STEP 1 - Getting PTZ service address STEP PASSED

STEP 2 - Connect to PTZ service STEP PASSED

STEP 3 - Check that Absolute or Relative movement is supported STEP PASSED

STEP 4 - Getting media service address STEP PASSED

STEP 5 - Connect to media service STEP PASSED

STEP 6 - Searching media profile with PTZ configuration STEP PASSED

STEP 7 - Get PTZ configurations STEP PASSED

STEP 8 - Validating GetConfigurations response STEP PASSED

STEP 9 - Add PTZ Configuration STEP PASSED

STEP 10 - Getting PTZ configuration options STEP PASSED

STEP 11 - Validating PTZ profile STEP PASSED

STEP 12 - Validating PTZ configuration options STEP PASSED

STEP 13 - Moving pan/tilt to (-0.3333333, -0.3333333) space=http://www.onvif.org/ver10/tptz/PanTiltSpaces/PositionGenericSpace zoom to (0) space=http://www.onvif.org/ver10/tptz/ZoomSpaces/PositionGenericSpace STEP PASSED

STEP 14 - Waiting 3 seconds for camera to move STEP PASSED

STEP 15 - Setting preset [name=Test] for profile [token=000] STEP PASSED

STEP 16 - Getting presets for profile [token=000] STEP PASSED

STEP 17 - Searching for Preset item with token = '1' STEP PASSED STEP 18 - Checking current pan/tilt and zoom position STEP PASSED

STEP 19 - Moving pan/tilt to (0.3333333, 0.3333333) space=http://www.onvif.org/ver10/tptz/PanTiltSpaces/PositionGenericSpace zoom to (1) space=http://www.onvif.org/ver10/tptz/ZoomSpaces/PositionGenericSpace STEP PASSED

STEP 20 - Waiting 3 seconds for camera to move STEP PASSED

STEP 21 - Setting preset [name=Test] for profile [token=000] STEP PASSED

STEP 22 - Getting presets for profile [token=000] STEP PASSED

STEP 23 - Searching for Preset item with token = '1' STEP PASSED

STEP 24 - Checking current pan/tilt and zoom position STEP PASSED

STEP 25 - Removing preset [token=1] from profile [token=000] STEP PASSED

TEST PASSED

# PTZ-4-1-5-v15.06 GOTO PRESET

TestResult

STEP 1 - Getting PTZ service address STEP PASSED

STEP 2 - Connect to PTZ service STEP PASSED

STEP 3 - Check that Absolute or Relative movement is supported STEP PASSED

STEP 4 - Getting media service address STEP PASSED

STEP 5 - Connect to media service STEP PASSED

STEP 6 - Searching media profile with PTZ configuration STEP PASSED

STEP 7 - Get PTZ configurations STEP PASSED

STEP 8 - Validating GetConfigurations response STEP PASSED

STEP 9 - Add PTZ Configuration STEP PASSED

STEP 10 - Getting PTZ configuration options STEP PASSED

STEP 11 - Validating PTZ profile STEP PASSED

STEP 12 - Validating PTZ configuration options STEP PASSED

STEP 13 - Moving pan/tilt to (-1, -1) space=http://www.onvif.org/ver10/tptz/PanTiltSpaces/PositionGenericSpace zoom to (0) space=http://www.onvif.org/ver10/tptz/ZoomSpaces/PositionGenericSpace STEP PASSED

STEP 14 - Waiting 3 seconds for camera to move STEP PASSED

STEP 15 - Setting preset [name=Test] for profile [token=000] STEP PASSED

STEP 16 - Moving pan/tilt to (1, 1) space=http://www.onvif.org/ver10/tptz/PanTiltSpaces/PositionGenericSpace zoom to (1) space=http://www.onvif.org/ver10/tptz/ZoomSpaces/PositionGenericSpace STEP PASSED

STEP 17 - Waiting 3 seconds for camera to move STEP PASSED

STEP 18 - Going to preset [token=1] in profile [token=000] STEP PASSED

STEP 19 - Waiting 3 seconds for camera to move STEP PASSED

STEP 20 - Getting PTZ status STEP PASSED STEP 21 - Checking current pan/tilt and zoom position STEP PASSED

STEP 22 - Removing preset [token=1] from profile [token=000] STEP PASSED

TEST PASSED

# PTZ-4-1-6-v14.12 REMOVE PRESET

TestResult

STEP 1 - Getting PTZ service address STEP PASSED

STEP 2 - Connect to PTZ service STEP PASSED

STEP 3 - Getting media service address STEP PASSED

STEP 4 - Connect to media service STEP PASSED

STEP 5 - Searching media profile with PTZ configuration STEP PASSED

STEP 6 - Get PTZ configurations STEP PASSED

STEP 7 - Validating GetConfigurations response STEP PASSED

STEP 8 - Add PTZ Configuration STEP PASSED

STEP 9 - Getting PTZ configuration options STEP PASSED

STEP 10 - Validating PTZ profile STEP PASSED

STEP 11 - Setting preset [name=Test] for profile [token=000] STEP PASSED

STEP 12 - Getting presets for profile [token=000] STEP PASSED STEP 13 - Searching for Preset item with token = '1' STEP PASSED

STEP 14 - Removing preset [token=1] from profile [token=000] STEP PASSED

STEP 15 - Getting presets for profile [token=000] STEP PASSED

STEP 16 - Searching for preset [token=1] STEP PASSED

TEST PASSED

PTZ-5-1-3-v14.12 PTZ – HOME POSITION OPERATIONS (USAGE OF FIXEDHOMEPOSITION FLAG)

TestResult

STEP 1 - Getting PTZ service address STEP PASSED

STEP 2 - Connect to PTZ service STEP PASSED

STEP 3 - Getting media service address STEP PASSED

STEP 4 - Connect to media service STEP PASSED

STEP 5 - Searching media profile with PTZ configuration STEP PASSED

STEP 6 - Get PTZ configurations STEP PASSED

STEP 7 - Validating GetConfigurations response STEP PASSED

STEP 8 - Add PTZ Configuration STEP PASSED

STEP 9 - Validating PTZ profile STEP PASSED STEP 10 - Getting PTZ node [token=generalPtz] STEP PASSED

#### TEST PASSED

# PTZ-7-1-3-v14.12 GENERIC PAN/TILT POSITION SPACE

TestResult

STEP 1 - Getting PTZ service address STEP PASSED

STEP 2 - Connect to PTZ service STEP PASSED

STEP 3 - Getting PTZ nodes STEP PASSED

STEP 4 - Getting media service address STEP PASSED

STEP 5 - Connect to media service STEP PASSED

STEP 6 - Get Media profiles STEP PASSED

Node (token = generalPtz) supports AbsolutePanTilt move

STEP 7 - Verifying of Position Generic Pan/Tilt Space presence STEP PASSED

STEP 8 - Verifying of space range STEP PASSED

STEP 9 - Searching media profile with PTZ configuration for node [token = generalPtz] STEP PASSED

STEP 10 - Get PTZ configurations STEP PASSED

STEP 11 - Validating GetConfigurations response STEP PASSED

STEP 12 - Add PTZ Configuration STEP PASSED STEP 13 - Getting PTZ configuration options STEP PASSED

STEP 14 - Validating PTZ profile STEP PASSED

STEP 15 - Moving pan/tilt to (-1, -1) space=http://www.onvif.org/ver10/tptz/PanTiltSpaces/PositionGenericSpace STEP PASSED

STEP 16 - Moving pan/tilt to (1, 1) space=http://www.onvif.org/ver10/tptz/PanTiltSpaces/PositionGenericSpace STEP PASSED

TEST PASSED

# PTZ-7-1-4-v14.12 GENERIC ZOOM POSITION SPACE

TestResult

STEP 1 - Getting PTZ service address STEP PASSED

STEP 2 - Connect to PTZ service STEP PASSED

STEP 3 - Getting PTZ nodes STEP PASSED

Node (token = generalPtz) supports AbsoluteZoom move

STEP 4 - Verifying of Position Generic Zoom Space presence STEP PASSED

STEP 5 - Verifying of space range STEP PASSED

STEP 6 - Getting media service address STEP PASSED

STEP 7 - Connect to media service STEP PASSED

STEP 8 - Searching media profile with PTZ configuration for node [token = generalPtz] STEP PASSED

STEP 9 - Get PTZ configurations STEP PASSED STEP 10 - Validating GetConfigurations response STEP PASSED

STEP 11 - Add PTZ Configuration STEP PASSED

STEP 12 - Getting PTZ configuration options STEP PASSED

STEP 13 - Validating PTZ profile STEP PASSED

STEP 14 - Moving zoom to (1) space=http://www.onvif.org/ver10/tptz/ZoomSpaces/PositionGenericSpace STEP PASSED

STEP 15 - Moving zoom to (0) space=http://www.onvif.org/ver10/tptz/ZoomSpaces/PositionGenericSpace STEP PASSED

TEST PASSED

# PTZ-7-2-3-v14.12 GENERIC PAN/TILT TRANSLATION SPACE

TestResult

STEP 1 - Getting PTZ service address STEP PASSED

STEP 2 - Connect to PTZ service STEP PASSED

STEP 3 - Getting PTZ nodes STEP PASSED

Node (token = generalPtz) supports RelativePanTilt move

STEP 4 - Verifying of Translation Generic Pan/Tilt Space presence STEP PASSED

STEP 5 - Verifying of space range STEP PASSED

STEP 6 - Getting media service address STEP PASSED

STEP 7 - Connect to media service STEP PASSED

STEP 8 - Searching media profile with PTZ configuration for node [token = generalPtz] STEP PASSED

STEP 9 - Get PTZ configurations STEP PASSED

STEP 10 - Validating GetConfigurations response STEP PASSED

STEP 11 - Add PTZ Configuration STEP PASSED

STEP 12 - Getting PTZ configuration options STEP PASSED

STEP 13 - Validating PTZ profile STEP PASSED

STEP 14 - Moving relative pan/tilt to (-1, -1) space=http://www.onvif.org/ver10/tptz/PanTiltSpaces/TranslationGenericSpace STEP PASSED

STEP 15 - Moving relative pan/tilt to (1, 1) space=http://www.onvif.org/ver10/tptz/PanTiltSpaces/TranslationGenericSpace STEP PASSED

TEST PASSED

# PTZ-7-2-4-v14.12 GENERIC ZOOM TRANSLATION SPACE

TestResult

STEP 1 - Getting PTZ service address STEP PASSED

STEP 2 - Connect to PTZ service STEP PASSED

STEP 3 - Getting PTZ nodes STEP PASSED

Node (token = generalPtz) supports RelativeZoom move

STEP 4 - Verifying of Translation Generic Zoom Space presence STEP PASSED

STEP 5 - Verifying of space range STEP PASSED

STEP 6 - Getting media service address STEP PASSED

STEP 7 - Connect to media service STEP PASSED

STEP 8 - Searching media profile with PTZ configuration for node [token = generalPtz] STEP PASSED

STEP 9 - Get PTZ configurations STEP PASSED

STEP 10 - Validating GetConfigurations response STEP PASSED

STEP 11 - Add PTZ Configuration STEP PASSED

STEP 12 - Getting PTZ configuration options STEP PASSED

STEP 13 - Validating PTZ profile STEP PASSED

STEP 14 - Moving relative zoom to (1) space=http://www.onvif.org/ver10/tptz/ZoomSpaces/TranslationGenericSpace STEP PASSED

STEP 15 - Moving relative zoom to (-1) space=http://www.onvif.org/ver10/tptz/ZoomSpaces/TranslationGenericSpace STEP PASSED

TEST PASSED

# PTZ-7-3-3-v15.06 GENERIC PAN/TILT VELOCITY SPACE

TestResult

STEP 1 - Getting PTZ service address STEP PASSED

STEP 2 - Connect to PTZ service STEP PASSED

STEP 3 - Getting PTZ nodes STEP PASSED

Node (token = generalPtz) supports ContinuousPanTilt move

STEP 4 - Verifying of Velocity Generic Pan/Tilt Space presence STEP PASSED

STEP 5 - Verifying of space range STEP PASSED

STEP 6 - Getting media service address STEP PASSED

STEP 7 - Connect to media service STEP PASSED

STEP 8 - Searching media profile with PTZ configuration for node [token = generalPtz] STEP PASSED

STEP 9 - Get PTZ configurations STEP PASSED

STEP 10 - Validating GetConfigurations response STEP PASSED

STEP 11 - Add PTZ Configuration STEP PASSED

STEP 12 - Getting PTZ configuration options STEP PASSED

STEP 13 - Validating PTZ profile STEP PASSED

STEP 14 - Continuous move start STEP PASSED

STEP 15 - Waiting 3 seconds for camera to move STEP PASSED

STEP 16 - Continuous move start STEP PASSED

STEP 17 - Waiting 10 seconds for camera to move STEP PASSED

STEP 18 - Stop PTZ movement STEP PASSED

TEST PASSED

# PTZ-7-3-4-v15.06 GENERIC ZOOM VELOCITY SPACE

TestResult

STEP 1 - Getting PTZ service address STEP PASSED

STEP 2 - Connect to PTZ service STEP PASSED

STEP 3 - Getting PTZ nodes STEP PASSED

Node (token = generalPtz) supports ContinuousZoom move

STEP 4 - Verifying of Continuous Generic Zoom Space presence STEP PASSED

STEP 5 - Verifying of space range STEP PASSED

STEP 6 - Getting media service address STEP PASSED

STEP 7 - Connect to media service STEP PASSED

STEP 8 - Searching media profile with PTZ configuration for node [token = generalPtz] STEP PASSED

STEP 9 - Get PTZ configurations STEP PASSED

STEP 10 - Validating GetConfigurations response STEP PASSED

STEP 11 - Add PTZ Configuration STEP PASSED

STEP 12 - Getting PTZ configuration options STEP PASSED

STEP 13 - Validating PTZ profile STEP PASSED

STEP 14 - Continuous move start STEP PASSED STEP 15 - Waiting 3 seconds for camera to move STEP PASSED

STEP 16 - Continuous move start STEP PASSED

STEP 17 - Waiting 10 seconds for camera to move STEP PASSED

STEP 18 - Stop PTZ movement STEP PASSED

TEST PASSED

# PTZ-7-4-3-v14.12 GENERIC PAN/TILT SPEED SPACE

TestResult

STEP 1 - Getting PTZ service address STEP PASSED

STEP 2 - Connect to PTZ service STEP PASSED

STEP 3 - Getting PTZ nodes STEP PASSED

Node (token = generalPtz) supports Speed for PanTilt move

STEP 4 - Verifying of Speed Generic Pan/Tilt Space presence STEP PASSED

STEP 5 - Verifying of space range STEP PASSED

STEP 6 - Getting media service address STEP PASSED

STEP 7 - Connect to media service STEP PASSED

STEP 8 - Searching media profile with PTZ configuration for node [token = generalPtz] STEP PASSED

STEP 9 - Get PTZ configurations STEP PASSED STEP 10 - Validating GetConfigurations response STEP PASSED

STEP 11 - Add PTZ Configuration STEP PASSED

STEP 12 - Getting PTZ configuration options STEP PASSED

STEP 13 - Validating PTZ profile STEP PASSED

STEP 14 - Check there are options for Absolute command or Relative move command in selected PTZ configuration STEP PASSED

STEP 15 - Moving pan/tilt to (-1, -1) space=http://www.onvif.org/ver10/tptz/PanTiltSpaces/PositionGenericSpace STEP PASSED

STEP 16 - Moving pan/tilt to (1, 1) space=http://www.onvif.org/ver10/tptz/PanTiltSpaces/PositionGenericSpace STEP PASSED

#### TEST PASSED

# PTZ-7-4-4-v14.12 GENERIC ZOOM SPEED SPACE

TestResult

STEP 1 - Getting PTZ service address STEP PASSED

STEP 2 - Connect to PTZ service STEP PASSED

STEP 3 - Getting PTZ nodes STEP PASSED

Node (token = generalPtz) supports Speed for Zoom move

STEP 4 - Verifying of Speed Generic Zoom Space presence STEP PASSED

STEP 5 - Verifying of space range STEP PASSED

STEP 6 - Getting media service address STEP PASSED STEP 7 - Connect to media service STEP PASSED

STEP 8 - Searching media profile with PTZ configuration for node [token = generalPtz] STEP PASSED

STEP 9 - Get PTZ configurations STEP PASSED

STEP 10 - Validating GetConfigurations response STEP PASSED

STEP 11 - Add PTZ Configuration STEP PASSED

STEP 12 - Getting PTZ configuration options STEP PASSED

STEP 13 - Validating PTZ profile STEP PASSED

STEP 14 - Check there are options for Absolute command or Relative move command in selected PTZ configuration STEP PASSED

STEP 15 - Moving zoom to (1) space=http://www.onvif.org/ver10/tptz/ZoomSpaces/PositionGenericSpace STEP PASSED

STEP 16 - Moving zoom to (0) space=http://www.onvif.org/ver10/tptz/ZoomSpaces/PositionGenericSpace STEP PASSED

TEST PASSED

# PTZ-8-1-1-v14.12 PTZ SERVICE CAPABILITIES

TestResult

STEP 1 - Get PTZ service address STEP PASSED

STEP 2 - Check that the DUT returned PTZ service address STEP PASSED

STEP 3 - Get Service Capabilities STEP PASSED

TEST PASSED
# PTZ-8-1-2-v14.12 GET SERVICES AND GET PTZ SERVICE CAPABILITIES CONSISTENCY

TestResult

STEP 1 - Get Services STEP PASSED

STEP 2 - Check that the DUT returned PTZ service information STEP PASSED

STEP 3 - Check that the DUT returned Capabilities element STEP PASSED

STEP 4 - Get PTZ service address STEP PASSED

STEP 5 - Check that the DUT returned PTZ service address STEP PASSED

STEP 6 - Get Service Capabilities STEP PASSED

STEP 7 - Parse Capabilities element in GetServices response STEP PASSED

STEP 8 - Compare Capabilities STEP PASSED

TEST PASSED

# Imaging

# IMAGING-1-1-1-v14.12 IMAGING COMMAND GETIMAGINGSETTINGS

TestResult

STEP 1 - Get imaging service address STEP PASSED

STEP 2 - Get media service address STEP PASSED

STEP 3 - Get video sources STEP PASSED

STEP 4 - Check that the DUT returned video sources STEP PASSED

STEP 5 - Get imaging settings STEP PASSED

TEST PASSED

#### IMAGING-1-1-3-v14.12 IMAGING COMMAND GETOPTIONS

TestResult

STEP 1 - Get imaging service address STEP PASSED

STEP 2 - Get media service address STEP PASSED

STEP 3 - Get video sources STEP PASSED

STEP 4 - Check that the DUT returned video sources STEP PASSED

STEP 5 - Get imaging options STEP PASSED

STEP 6 - Check if the DUT sent imaging options STEP PASSED

STEP 7 - Validate options structure STEP PASSED

TEST PASSED

IMAGING-1-1-8-v14.12 IMAGING COMMAND SETIMAGINGSETTINGS - INVALID SETTINGS

TestResult

STEP 1 - Get imaging service address STEP PASSED

STEP 2 - Get media service address

STEP 3 - Get video sources STEP PASSED

STEP 4 - Check that the DUT returned video sources STEP PASSED

STEP 5 - Get imaging options STEP PASSED

STEP 6 - Check if the DUT sent imaging options STEP PASSED

STEP 7 - Get imaging settings STEP PASSED

STEP 8 - Check if the DUT sent imaging settings STEP PASSED

STEP 9 - Validate options structure STEP PASSED

STEP 10 - Set imaging settings STEP PASSED

STEP 11 - Get imaging settings STEP PASSED

STEP 12 - Check if the DUT sent imaging settings STEP PASSED

STEP 13 - Check that settings have not been changed STEP PASSED

#### TEST PASSED

# IMAGING-1-1-10-v14.12 IMAGING COMMAND GETIMAGINGSETTINGS – INVALID VIDEOSOURCETOKEN

#### TestResult

STEP 1 - Get imaging service address STEP PASSED

STEP 2 - Get media service address STEP PASSED STEP 3 - Get video sources STEP PASSED

STEP 4 - Check that the DUT returned video sources STEP PASSED

STEP 5 - Get imaging settings - negative test STEP PASSED

TEST PASSED

# IMAGING-1-1-11-v14.12 IMAGING COMMAND GETOPTIONS – INVALID VIDEOSOURCETOKEN

TestResult

STEP 1 - Get imaging service address STEP PASSED

STEP 2 - Get media service address STEP PASSED

STEP 3 - Get video sources STEP PASSED

STEP 4 - Check that the DUT returned video sources STEP PASSED

STEP 5 - Get options - negative test STEP PASSED

TEST PASSED

# IMAGING-1-1-12-v14.12 IMAGING COMMAND SETIMAGINGSETTINGS – INVALID VIDEOSOURCETOKEN

TestResult

STEP 1 - Get imaging service address STEP PASSED

STEP 2 - Get media service address STEP PASSED

STEP 3 - Get video sources STEP PASSED STEP 4 - Check that the DUT returned video sources STEP PASSED

STEP 5 - Set imaging settings - negative test STEP PASSED

TEST PASSED

#### IMAGING-1-1-14-v14.12 IMAGING COMMAND SETIMAGINGSETTINGS

TestResult

STEP 1 - Get imaging service address STEP PASSED

STEP 2 - Get media service address STEP PASSED

STEP 3 - Get video sources STEP PASSED

STEP 4 - Check that the DUT returned video sources STEP PASSED

STEP 5 - Get imaging options STEP PASSED

STEP 6 - Validate options structure STEP PASSED

STEP 7 - Get imaging settings STEP PASSED

STEP 8 - Set imaging settings STEP PASSED

STEP 9 - Get imaging settings STEP PASSED

STEP 10 - Check setting 'Brightness' is applied STEP PASSED

STEP 11 - Set imaging settings STEP PASSED

STEP 12 - Get imaging settings

STEP 13 - Check setting 'Brightness' is restored STEP PASSED

STEP 14 - Set imaging settings STEP PASSED

STEP 15 - Get imaging settings STEP PASSED

STEP 16 - Check setting 'ColorSaturation' is applied STEP PASSED

STEP 17 - Set imaging settings STEP PASSED

STEP 18 - Get imaging settings STEP PASSED

STEP 19 - Check setting 'ColorSaturation' is restored STEP PASSED

STEP 20 - Set imaging settings STEP PASSED

STEP 21 - Get imaging settings STEP PASSED

STEP 22 - Check setting 'Contrast' is applied STEP PASSED

STEP 23 - Set imaging settings STEP PASSED

STEP 24 - Get imaging settings STEP PASSED

STEP 25 - Check setting 'Contrast' is restored STEP PASSED

STEP 26 - Set imaging settings STEP PASSED

STEP 27 - Get imaging settings STEP PASSED STEP 28 - Check setting 'Sharpness' is applied STEP PASSED

STEP 29 - Set imaging settings STEP PASSED

STEP 30 - Get imaging settings STEP PASSED

STEP 31 - Check setting 'Sharpness' is restored STEP PASSED

TEST PASSED

### IMAGING-2-1-1-v14.12 IMAGING COMMAND GETMOVEOPTIONS

TestResult

STEP 1 - Get imaging service address STEP PASSED

STEP 2 - Get media service address STEP PASSED

STEP 3 - Get video sources STEP PASSED

STEP 4 - Check that the DUT returned video sources STEP PASSED

STEP 5 - Get Move options for 000 STEP PASSED

STEP 6 - Validate Move options STEP PASSED

TEST PASSED

### IMAGING-2-1-3-v14.12 IMAGING COMMAND ABSOLUTE MOVE

TestResult

STEP 1 - Get imaging service address STEP PASSED

STEP 2 - Get media service address STEP PASSED STEP 3 - Get video sources STEP PASSED

STEP 4 - Check that the DUT returned video sources STEP PASSED

STEP 5 - Get Move options for 000 STEP PASSED

STEP 6 - Validate Move options STEP PASSED

STEP 7 - Check if Absolute Move is supported for video source '000' STEP PASSED

TEST PASSED

#### IMAGING-2-1-4-v14.12 IMAGING COMMAND ABSOLUTE MOVE – INVALID SETTINGS

TestResult

STEP 1 - Get imaging service address STEP PASSED

STEP 2 - Get media service address STEP PASSED

STEP 3 - Get video sources STEP PASSED

STEP 4 - Check that the DUT returned video sources STEP PASSED

STEP 5 - Get Move options for 000 STEP PASSED

STEP 6 - Validate Move options STEP PASSED

STEP 7 - Check if Absolute Move is supported for video source '000' STEP PASSED

TEST PASSED

#### IMAGING-2-1-5-v14.12 IMAGING COMMAND RELATIVE MOVE

#### TestResult

STEP 1 - Get imaging service address STEP PASSED

STEP 2 - Get media service address STEP PASSED

STEP 3 - Get video sources STEP PASSED

STEP 4 - Check that the DUT returned video sources STEP PASSED

STEP 5 - Get Move options for 000 STEP PASSED

STEP 6 - Validate Move options STEP PASSED

STEP 7 - Check if Relative Move is supported for video source '000' STEP PASSED

TEST PASSED

#### IMAGING-2-1-6-v14.12 IMAGING COMMAND RELATIVE MOVE – INVALID SETTINGS

TestResult

STEP 1 - Get imaging service address STEP PASSED

STEP 2 - Get media service address STEP PASSED

STEP 3 - Get video sources STEP PASSED

STEP 4 - Check that the DUT returned video sources STEP PASSED

STEP 5 - Get Move options for 000 STEP PASSED

STEP 6 - Validate Move options STEP PASSED STEP 7 - Check if Relative Move is supported for video source '000' STEP PASSED

#### TEST PASSED

#### IMAGING-2-1-7-v14.12 IMAGING COMMAND CONTINUOUS MOVE

TestResult

STEP 1 - Get imaging service address STEP PASSED

STEP 2 - Get media service address STEP PASSED

STEP 3 - Get video sources STEP PASSED

STEP 4 - Check that the DUT returned video sources STEP PASSED

STEP 5 - Get Move options for 000 STEP PASSED

STEP 6 - Validate Move options STEP PASSED

STEP 7 - Check if Continuous Move is supported for video source '000' STEP PASSED

STEP 8 - Send Move command (000) STEP PASSED

STEP 9 - Stop STEP PASSED

TEST PASSED

IMAGING-2-1-8-v14.12 IMAGING COMMAND CONTINUOUS MOVE - INVALID SETTINGS

TestResult

STEP 1 - Get imaging service address STEP PASSED

STEP 2 - Get media service address

STEP 3 - Get video sources STEP PASSED

STEP 4 - Check that the DUT returned video sources STEP PASSED

STEP 5 - Get Move options for 000 STEP PASSED

STEP 6 - Validate Move options STEP PASSED

STEP 7 - Check if Continuous Move is supported for video source '000' STEP PASSED

STEP 8 - Move - negative test (invalid Speed) STEP PASSED

TEST PASSED

#### IMAGING-2-1-10-v14.12 IMAGING COMMAND MOVE - UNSUPPORTED MOVE

TestResult

STEP 1 - Get imaging service address STEP PASSED

STEP 2 - Get media service address STEP PASSED

STEP 3 - Get video sources STEP PASSED

STEP 4 - Check that the DUT returned video sources STEP PASSED

STEP 5 - Get Move options for 000 STEP PASSED

STEP 6 - Validate Move options STEP PASSED

STEP 7 - Check if Absolute Move is supported for video source '000' STEP PASSED STEP 8 - Move - negative test (absolute not supported) STEP PASSED

STEP 9 - Check if Relative Move is supported for video source '000' STEP PASSED

STEP 10 - Move - negative test (relative not supported) STEP PASSED

STEP 11 - Check if Continuous Move is supported for video source '000' STEP PASSED

TEST PASSED

### IMAGING-2-1-11-v14.12 IMAGING COMMAND GETSTATUS

TestResult

STEP 1 - Get imaging service address STEP PASSED

STEP 2 - Get media service address STEP PASSED

STEP 3 - Get video sources STEP PASSED

STEP 4 - Check that the DUT returned video sources STEP PASSED

STEP 5 - Get imaging status STEP PASSED

#### TEST PASSED

#### IMAGING-2-1-13-v14.12 IMAGING COMMAND STOP

TestResult

STEP 1 - Get imaging service address STEP PASSED

STEP 2 - Get media service address STEP PASSED

STEP 3 - Get video sources STEP PASSED STEP 4 - Check that the DUT returned video sources STEP PASSED

STEP 5 - Stop STEP PASSED

TEST PASSED

# IMAGING-2-1-15-v14.12 IMAGING COMMAND GETMOVEOPTIONS – INVALID VIDEOSOURCETOKEN

TestResult

STEP 1 - Get imaging service address STEP PASSED

STEP 2 - Get media service address STEP PASSED

STEP 3 - Get video sources STEP PASSED

STEP 4 - Check that the DUT returned video sources STEP PASSED

STEP 5 - Get options - negative test STEP PASSED

TEST PASSED

### IMAGING-2-1-16-v14.12 IMAGING COMMAND MOVE - INVALID VIDEOSOURCETOKEN

TestResult

STEP 1 - Get imaging service address STEP PASSED

STEP 2 - Get media service address STEP PASSED

STEP 3 - Get video sources STEP PASSED

STEP 4 - Check that the DUT returned video sources STEP PASSED

STEP 5 - Move - negative test STEP PASSED

TEST PASSED

#### IMAGING-2-1-17-v14.12 IMAGING COMMAND GETSTATUS - INVALID VIDEOSOURCETOKEN

TestResult

STEP 1 - Get imaging service address STEP PASSED

STEP 2 - Get media service address STEP PASSED

STEP 3 - Get video sources STEP PASSED

STEP 4 - Check that the DUT returned video sources STEP PASSED

STEP 5 - GetStatus - negative test STEP PASSED

TEST PASSED

#### IMAGING-2-1-18-v14.12 IMAGING COMMAND STOP - INVALID VIDEOSOURCETOKEN

TestResult

STEP 1 - Get imaging service address STEP PASSED

STEP 2 - Get media service address STEP PASSED

STEP 3 - Get video sources STEP PASSED

STEP 4 - Check that the DUT returned video sources STEP PASSED

STEP 5 - Stop - negative test STEP PASSED

TEST PASSED

# IMAGING-3-1-1-v14.12 IMAGING SERVICE CAPABILITIES

#### TestResult

STEP 1 - Get Imaging service address STEP PASSED

STEP 2 - Check that the DUT returned Imaging service address STEP PASSED

STEP 3 - Get Service Capabilities STEP PASSED

TEST PASSED

# IMAGING-3-1-2-v14.12 GET SERVICES AND GET IMAGING SERVICE CAPABILITIES CONSISTENCY

TestResult

STEP 1 - Get Services STEP PASSED

STEP 2 - Check that the DUT returned Imaging service information STEP PASSED

STEP 3 - Check that the DUT returned Capabilities element STEP PASSED

STEP 4 - Get Imaging service address STEP PASSED

STEP 5 - Check that the DUT returned Imaging service address STEP PASSED

STEP 6 - Get Service Capabilities STEP PASSED

STEP 7 - Parse Capabilities element in GetServices response STEP PASSED

STEP 8 - Compare Capabilities STEP PASSED

TEST PASSED

# Security Test Cases

# SECURITY-1-1-1-v14.12 USER TOKEN PROFILE

TestResult

STEP 1 - Check if credentials were defined STEP PASSED

STEP 2 - Sending request to the DUT with omitted Nonce STEP PASSED

STEP 3 - Sending request to the DUT with omitted Created STEP PASSED

STEP 4 - Sending request to the DUT with omitted Password/Type STEP PASSED

STEP 5 - Sending valid request to the DUT STEP PASSED

TEST PASSED

# **IP** Configuration

# IPCONFIG-1-1-1-v14.12 IPV4 STATIC IP

TestResult

STEP 1 - Get network interfaces STEP PASSED

STEP 2 - Check that the DUT returned current interfaces STEP PASSED

STEP 3 - Verifying IPv4 presence STEP PASSED STEP 4 - Waiting for Hello message... STEP PASSED

STEP 5 - Set network interface STEP PASSED

STEP 6 - Waiting for Hello message from the DUT STEP PASSED

STEP 7 - 5 seconds timeout after Hello STEP PASSED

STEP 8 - Verifying Hello message STEP PASSED

STEP 9 - Identifying right address STEP PASSED

STEP 10 - Get network interfaces STEP PASSED

STEP 11 - Verifying appliance of IPv4 static settings STEP PASSED

STEP 12 - Waiting for Hello message... STEP PASSED

STEP 13 - Restore network settings STEP PASSED

STEP 14 - Waiting for Hello message from the DUT STEP PASSED

STEP 15 - 5 seconds timeout after Hello STEP PASSED

STEP 16 - Verifying Hello message STEP PASSED

STEP 17 - Identifying right address STEP PASSED

TEST PASSED

IPCONFIG-1-1-3-v14.12 IPV4 DHCP

TestResult

STEP 1 - Get network interfaces STEP PASSED

STEP 2 - Check that the DUT returned current interfaces STEP PASSED

STEP 3 - Verifying IPv4 presence STEP PASSED

STEP 4 - Waiting for Hello message... STEP PASSED

STEP 5 - Set network interface STEP PASSED

STEP 6 - Waiting for Hello message from the DUT STEP PASSED

STEP 7 - 5 seconds timeout after Hello STEP PASSED

STEP 8 - Verifying Hello message STEP PASSED

STEP 9 - Identifying right address STEP PASSED

STEP 10 - Get network interfaces STEP PASSED

STEP 11 - Verifying appliance of IPv4 static settings STEP PASSED

STEP 12 - Waiting for Hello message... STEP PASSED

STEP 13 - Restore network settings STEP PASSED

STEP 14 - Waiting for Hello message from the DUT STEP PASSED

STEP 15 - 5 seconds timeout after Hello STEP PASSED

STEP 16 - Verifying Hello message

STEP 17 - Identifying right address STEP PASSED

TEST PASSED

# **Device Discovery**

# DISCOVERY-1-1-1-v16.01 HELLO MESSAGE

TestResult

STEP 1 - Send System Reboot message STEP PASSED

STEP 2 - Waiting for Hello message... STEP PASSED

STEP 3 - Waiting for Hello message from the DUT STEP PASSED

STEP 4 - 5 seconds timeout after Hello STEP PASSED

TEST PASSED

# DISCOVERY-1-1-2-v16.01 HELLO MESSAGE VALIDATION

TestResult

STEP 1 - Send System Reboot message STEP PASSED

STEP 2 - Waiting for Hello message... STEP PASSED

STEP 3 - Waiting for Hello message from the DUT STEP PASSED

STEP 4 - 5 seconds timeout after Hello STEP PASSED STEP 5 - Validating hello message STEP PASSED

TEST PASSED

### DISCOVERY-1-1-3-v14.12 SEARCH BASED ON DEVICE SCOPE TYPES

TestResult

STEP 1 - Get device scopes STEP PASSED

STEP 2 - Validating device scopes STEP PASSED

STEP 3 - Probe device STEP PASSED

STEP 4 - Validate probe match STEP PASSED

TEST PASSED

### DISCOVERY-1-1-4-v14.12 SEARCH WITH OMITTED DEVICE AND SCOPE TYPES

TestResult

STEP 1 - Probe device STEP PASSED

STEP 2 - Validate probe match STEP PASSED

TEST PASSED

# DISCOVERY-1-1-5-v14.12 RESPONSE TO INVALID SEARCH REQUEST

TestResult

STEP 1 - Probe device - negative test STEP PASSED

TEST PASSED

#### DISCOVERY-1-1-8-v14.12 BYE MESSAGE

#### TestResult

STEP 1 - Waiting for Bye message... STEP PASSED

STEP 2 - Reboot device STEP PASSED

STEP 3 - Waiting for Bye message from the DUT STEP PASSED

STEP 4 - Waiting for device to reboot STEP PASSED

TEST PASSED

### DISCOVERY-1-1-9-v14.12 DISCOVERY MODE CONFIGURATION

TestResult

STEP 1 - Get Discovery Mode STEP PASSED

STEP 2 - Check current DiscoveryMode STEP PASSED

STEP 3 - Set Discovery Mode STEP PASSED

STEP 4 - Get Discovery Mode STEP PASSED

STEP 5 - Check current DiscoveryMode STEP PASSED

STEP 6 - Probe device - negative test STEP PASSED

STEP 7 - Waiting for Bye or Hello message... STEP PASSED

STEP 8 - Reboot device STEP PASSED

STEP 9 - Waiting for Bye or Hello message from the DUT STEP PASSED

STEP 10 - Set Discovery Mode STEP PASSED

TEST PASSED

### DISCOVERY-1-1-11-v14.12 DEVICE SCOPES CONFIGURATION

TestResult

STEP 1 - Get device scopes STEP PASSED

STEP 2 - Set device scopes STEP PASSED

STEP 3 - Waiting for Hello message... STEP PASSED

STEP 4 - Add device scopes STEP PASSED

STEP 5 - Waiting for Hello message from the DUT STEP PASSED

STEP 6 - 5 seconds timeout after Hello STEP PASSED

STEP 7 - Hello message validation STEP PASSED

STEP 8 - Probe device STEP PASSED

STEP 9 - Validate probe match STEP PASSED

STEP 10 - Waiting for Hello message... STEP PASSED

STEP 11 - Remove device scopes STEP PASSED

STEP 12 - Waiting for Hello message from the DUT STEP PASSED

STEP 13 - 5 seconds timeout after Hello

STEP 14 - Hello message validation STEP PASSED

STEP 15 - Probe device - negative test STEP PASSED

STEP 16 - Set device scopes STEP PASSED

TEST PASSED

# DISCOVERY-2-1-1-v14.12 DISCOVERY - NAMESPACES (DEFAULT NAMESPACES FOR EACH TAG)

TestResult

STEP 1 - Get device scopes STEP PASSED

STEP 2 - Validating device scopes STEP PASSED

STEP 3 - Probe device STEP PASSED

STEP 4 - Validate probe match STEP PASSED

TEST PASSED

# DISCOVERY-2-1-2-v14.12 DISCOVERY - NAMESPACES (DEFAULT NAMESPACES FOR PARENT TAG)

TestResult

STEP 1 - Get device scopes STEP PASSED

STEP 2 - Validating device scopes STEP PASSED

STEP 3 - Probe device STEP PASSED

STEP 4 - Validate probe match

TEST PASSED

### DISCOVERY-2-1-3-v14.12 DISCOVERY - NAMESPACES (NOT STANDARD PREFIXES)

TestResult

STEP 1 - Get device scopes STEP PASSED

STEP 2 - Validating device scopes STEP PASSED

STEP 3 - Probe device STEP PASSED

STEP 4 - Validate probe match STEP PASSED

#### TEST PASSED

DISCOVERY-2-1-4-v14.12 DISCOVERY - NAMESPACES (DIFFERENT PREFIXES FOR THE SAME NAMESPACE)

TestResult

STEP 1 - Get device scopes STEP PASSED

STEP 2 - Validating device scopes STEP PASSED

STEP 3 - Probe device STEP PASSED

STEP 4 - Validate probe match STEP PASSED

TEST PASSED

# DISCOVERY-2-1-5-v14.12 DISCOVERY - NAMESPACES (THE SAME PREFIX FOR DIFFERENT NAMESPACES)

TestResult

STEP 1 - Get device scopes

STEP 2 - Validating device scopes STEP PASSED

STEP 3 - Probe device STEP PASSED

STEP 4 - Validate probe match STEP PASSED

TEST PASSED

# Device Management

## DEVICE-1-1-1-v14.12 GET WSDL URL

TestResult

STEP 1 - Get WSDL URL STEP PASSED

STEP 2 - Validate URL returned (http://www.onvif.org/onvif/ver10/schema/onvif.xsd) STEP PASSED

TEST PASSED

# DEVICE-1-1-2-v14.12 ALL CAPABILITIES

TestResult

STEP 1 - Get capabilities STEP PASSED

STEP 2 - Check capabilities STEP PASSED

STEP 3 - Check that DUT returned Device capabilities STEP PASSED

STEP 4 - Check that DUT returned Events capabilities STEP PASSED

STEP 5 - Check that DUT returned Media capabilities STEP PASSED

STEP 6 - Check that DUT returned PTZ capabilities STEP PASSED

STEP 7 - Check that DUT returned Imaging capabilities STEP PASSED

STEP 8 - Check that DUT returned Analytics capabilities STEP PASSED

STEP 9 - Get capabilities STEP PASSED

STEP 10 - Check capabilities STEP PASSED

STEP 11 - Check that DUT returned Device capabilities STEP PASSED

STEP 12 - Check that DUT returned Events capabilities STEP PASSED

STEP 13 - Check that DUT returned Media capabilities STEP PASSED

STEP 14 - Check that DUT returned PTZ capabilities STEP PASSED

STEP 15 - Check that DUT returned Imaging capabilities STEP PASSED

STEP 16 - Check that DUT returned Analytics capabilities STEP PASSED

TEST PASSED

# DEVICE-1-1-3-v14.12 DEVICE CAPABILITIES

TestResult

STEP 1 - Get capabilities STEP PASSED

STEP 2 - Check that DUT returned capabilities

STEP 3 - Check that DUT returned device capabilities STEP PASSED

STEP 4 - Validate device address (http://192.168.1.12/onvif/device\_service) STEP PASSED

STEP 5 - Check that DUT returned network capabilities STEP PASSED

STEP 6 - Check that DUT returned system capabilities STEP PASSED

STEP 7 - Check that DUT did not return analytics capabilities STEP PASSED

STEP 8 - Check that DUT did not return events capabilities STEP PASSED

STEP 9 - Check that DUT did not return imaging capabilities STEP PASSED

STEP 10 - Check that DUT did not return media capabilities STEP PASSED

STEP 11 - Check that DUT did not return PTZ capabilities STEP PASSED

STEP 12 - Check supported ONVIF versions STEP PASSED

STEP 13 - Check that DUT returned IO capabilities STEP PASSED

STEP 14 - Check that DUT returned security capabilities STEP PASSED

#### TEST PASSED

#### DEVICE-1-1-4-v14.12 MEDIA CAPABILITIES

TestResult

STEP 1 - Get capabilities STEP PASSED STEP 2 - Check that DUT returned capabilities STEP PASSED

STEP 3 - Check that DUT returned media capabilities STEP PASSED

STEP 4 - Validate media address (http://192.168.1.12/onvif/media\_service) STEP PASSED

STEP 5 - Check that DUT returned streaming capabilities STEP PASSED

STEP 6 - Check that DUT did not return device capabilities STEP PASSED

STEP 7 - Check that DUT did not return analytics capabilities STEP PASSED

STEP 8 - Check that DUT did not return events capabilities STEP PASSED

STEP 9 - Check that DUT did not return imaging capabilities STEP PASSED

STEP 10 - Check that DUT did not return PTZ capabilities STEP PASSED

TEST PASSED

#### DEVICE-1-1-5-v14.12 EVENT CAPABILITIES

TestResult

STEP 1 - Get capabilities STEP PASSED

STEP 2 - Check that DUT returned capabilities STEP PASSED

STEP 3 - Check that DUT returned events capabilities STEP PASSED

STEP 4 - Validate events address (http://192.168.1.12/onvif/event\_service) STEP PASSED

STEP 5 - Check that DUT did not return device capabilities STEP PASSED

STEP 6 - Check that DUT did not return analytics capabilities STEP PASSED

STEP 7 - Check that DUT did not return imaging capabilities STEP PASSED

STEP 8 - Check that DUT did not return media capabilities STEP PASSED

STEP 9 - Check that DUT did not return PTZ capabilities STEP PASSED

TEST PASSED

#### DEVICE-1-1-6-v14.12 PTZ CAPABILITIES

TestResult

STEP 1 - Get capabilities STEP PASSED

STEP 2 - Check that DUT returned capabilities STEP PASSED

STEP 3 - Check that DUT returned PTZ capabilities STEP PASSED

STEP 4 - Validate PTZ service address (http://192.168.1.12/onvif/ptz\_service) STEP PASSED

STEP 5 - Check that DUT did not return device capabilities STEP PASSED

STEP 6 - Check that DUT did not return analytics capabilities STEP PASSED

STEP 7 - Check that DUT did not return events capabilities STEP PASSED

STEP 8 - Check that DUT did not return imaging capabilities STEP PASSED

STEP 9 - Check that DUT did not return media capabilities STEP PASSED

TEST PASSED

# DEVICE-1-1-9-v14.12 SOAP FAULT MESSAGE

TestResult

STEP 1 - Get capabilities STEP PASSED

TEST PASSED

# DEVICE-1-1-10-v14.12 IMAGING CAPABILITIES

TestResult

STEP 1 - Get capabilities STEP PASSED

STEP 2 - Check that DUT returned capabilities STEP PASSED

STEP 3 - Check that DUT returned Imaging capabilities STEP PASSED

STEP 4 - Validate imaging address (http://192.168.1.12/onvif/imaging\_service) STEP PASSED

STEP 5 - Check that DUT did not return device capabilities STEP PASSED

STEP 6 - Check that DUT did not return analytics capabilities STEP PASSED

STEP 7 - Check that DUT did not return events capabilities STEP PASSED

STEP 8 - Check that DUT did not return media capabilities STEP PASSED

STEP 9 - Check that DUT did not return PTZ capabilities STEP PASSED

TEST PASSED

### DEVICE-1-1-11-v14.12 ANALYTICS CAPABILITIES

TestResult

STEP 1 - Get capabilities STEP PASSED

STEP 2 - Check that DUT returned capabilities STEP PASSED

STEP 3 - Check that DUT returned Analytics capabilities STEP PASSED

STEP 4 - Validate analytics address (http://192.168.1.12/onvif/analytics\_service) STEP PASSED

STEP 5 - Check that DUT did not return device capabilities STEP PASSED

STEP 6 - Check that DUT did not return events capabilities STEP PASSED

STEP 7 - Check that DUT did not return imaging capabilities STEP PASSED

STEP 8 - Check that DUT did not return media capabilities STEP PASSED

STEP 9 - Check that DUT did not return PTZ capabilities STEP PASSED

TEST PASSED

### DEVICE-1-1-13-v14.12 GET SERVICES – DEVICE SERVICE

TestResult

STEP 1 - Get Services STEP PASSED

STEP 2 - Check that DUT returned Device service address STEP PASSED

STEP 3 - Check that no Capabilities returned STEP PASSED

STEP 4 - Get Services STEP PASSED

STEP 5 - Check that DUT returned Device service address STEP PASSED

STEP 6 - Check that the DUT returned Capabilities element STEP PASSED

STEP 7 - Check that Capabilities element is correct STEP PASSED

TEST PASSED

### DEVICE-1-1-14-v14.12 GET SERVICES - MEDIA SERVICE

TestResult

STEP 1 - Get Services STEP PASSED

STEP 2 - Check that DUT returned Media service address STEP PASSED

STEP 3 - Check that no Capabilities returned STEP PASSED

STEP 4 - Get Services STEP PASSED

STEP 5 - Check that DUT returned Media service address STEP PASSED

STEP 6 - Check that the DUT returned Capabilities element STEP PASSED

STEP 7 - Check that Capabilities element is correct STEP PASSED

#### TEST PASSED

# DEVICE-1-1-15-v14.12 GET SERVICES - PTZ SERVICE

#### TestResult

STEP 1 - Get Services STEP PASSED

STEP 2 - Check that DUT returned PTZ service address STEP PASSED

STEP 3 - Check that no Capabilities returned

STEP 4 - Get Services STEP PASSED

STEP 5 - Check that DUT returned PTZ service address STEP PASSED

STEP 6 - Check that the DUT returned Capabilities element STEP PASSED

STEP 7 - Check that Capabilities element is correct STEP PASSED

TEST PASSED

# DEVICE-1-1-16-v14.12 GET SERVICES - EVENT SERVICE

TestResult

STEP 1 - Get Services STEP PASSED

STEP 2 - Check that DUT returned Event service address STEP PASSED

STEP 3 - Check that no Capabilities returned STEP PASSED

STEP 4 - Get Services STEP PASSED

STEP 5 - Check that DUT returned Event service address STEP PASSED

STEP 6 - Check that the DUT returned Capabilities element STEP PASSED

STEP 7 - Check that Capabilities element is correct STEP PASSED

TEST PASSED

### DEVICE-1-1-17-v14.12 GET SERVICES – IMAGING SERVICE

TestResult

STEP 1 - Get Services STEP PASSED

STEP 2 - Check that DUT returned Imaging service address STEP PASSED

STEP 3 - Check that no Capabilities returned STEP PASSED

STEP 4 - Get Services STEP PASSED

STEP 5 - Check that DUT returned Imaging service address STEP PASSED

STEP 6 - Check that the DUT returned Capabilities element STEP PASSED

STEP 7 - Check that Capabilities element is correct STEP PASSED

TEST PASSED

# DEVICE-1-1-18-v14.12 DEVICE SERVICE CAPABILITIES

TestResult

STEP 1 - Get service capabilities STEP PASSED

#### TEST PASSED

# DEVICE-1-1-19-v14.12 GET SERVICES AND GET DEVICE SERVICE CAPABILITIES CONSISTENCY

#### TestResult

STEP 1 - Get Services STEP PASSED

STEP 2 - Check that the DUT returned Device service information STEP PASSED

STEP 3 - Check that the DUT returned Capabilities element STEP PASSED

STEP 4 - Get service capabilities

STEP 5 - Parse Capabilities element in GetServices response STEP PASSED

STEP 6 - Compare Capabilities STEP PASSED

TEST PASSED

#### DEVICE-2-1-1-v14.12 NETWORK COMMAND HOSTNAME CONFIGURATION

TestResult

STEP 1 - Get Hostname STEP PASSED

STEP 2 - Check that hostname information returned from the DUT STEP PASSED

STEP 3 - Validate hostname ('ipc') STEP PASSED

TEST PASSED

#### DEVICE-2-1-3-v14.12 NETWORK COMMAND SETHOSTNAME TEST ERROR CASE

TestResult

STEP 1 - Get Hostname STEP PASSED

STEP 2 - Check that the DUT returned current hostname information STEP PASSED

STEP 3 - Set Hostname - negative test STEP PASSED

STEP 4 - Get Hostname STEP PASSED

STEP 5 - Check that current hostname returned from the DUT STEP PASSED

STEP 6 - Verify that hostname has not been changed STEP PASSED

STEP 7 - Verify that FromDHCP has not been changed STEP PASSED

#### TEST PASSED

### DEVICE-2-1-4-v14.12 GET DNS CONFIGURATION

TestResult

STEP 1 - Get DNS configuration STEP PASSED

STEP 2 - Check that DUT returned DNSInformation STEP PASSED

STEP 3 - Validate DNS information STEP PASSED

TEST PASSED

#### DEVICE-2-1-5-v14.12 SET DNS CONFIGURATION - SEARCHDOMAIN

TestResult

STEP 1 - Get DNS configuration STEP PASSED

STEP 2 - Check that original DNS configuration returned from the DUT STEP PASSED

STEP 3 - Set DNS configuration STEP PASSED

STEP 4 - Wait 3.000 seconds to allow the DUT to apply settings STEP PASSED

STEP 5 - Get DNS configuration STEP PASSED

STEP 6 - Check that DNS configuration returned from the DUT STEP PASSED

STEP 7 - Check that FromDHCP is false STEP PASSED

STEP 8 - Check that the DUT returned Search Domains STEP PASSED
STEP 9 - Validate SearchDomain value STEP PASSED

STEP 10 - Restore DNS configuration STEP PASSED

TEST PASSED

### DEVICE-2-1-6-v14.12 SET DNS CONFIGURATION - DNSMANUAL IPV4

TestResult

STEP 1 - Get DNS configuration STEP PASSED

STEP 2 - Check that original DNS configuration returned from the DUT STEP PASSED

STEP 3 - Get network interfaces STEP PASSED

STEP 4 - Check if DHCP must be turned off STEP PASSED

STEP 5 - Set DNS configuration STEP PASSED

STEP 6 - Wait 3.000 seconds to allow the DUT to apply settings STEP PASSED

STEP 7 - Get DNS configuration STEP PASSED

STEP 8 - Check that current DNS configuration returned from the DUT STEP PASSED

STEP 9 - Check current DNS configuration STEP PASSED

STEP 10 - Restore DNS configuration STEP PASSED

TEST PASSED

DEVICE-2-1-8-v14.12 SET DNS CONFIGURATION - FROMDHCP

#### TestResult

STEP 1 - Get DNS configuration STEP PASSED

STEP 2 - Check that valid DNS configuration returned from the DUT STEP PASSED

STEP 3 - Get network interfaces STEP PASSED

STEP 4 - Check if DHCP must be turned on STEP PASSED

STEP 5 - Waiting for Hello message... STEP PASSED

STEP 6 - Set network interface STEP PASSED

STEP 7 - Waiting for Hello message from the DUT STEP PASSED

STEP 8 - 5 seconds timeout after Hello STEP PASSED

STEP 9 - Verifying Hello message STEP PASSED

STEP 10 - Identifying right address STEP PASSED

STEP 11 - Set DNS configuration STEP PASSED

STEP 12 - Wait 3.000 seconds to allow the DUT to interact with DHCP server STEP PASSED

STEP 13 - Get DNS configuration STEP PASSED

STEP 14 - Check that original DNS configuration returned from the DUT STEP PASSED

STEP 15 - Check that current DNS configuration returned from the DUT STEP PASSED

STEP 16 - Check current DNS configuration STEP PASSED

STEP 17 - Restore DNS configuration STEP PASSED

STEP 18 - Waiting for Hello message... STEP PASSED

STEP 19 - Restore network settings STEP PASSED

STEP 20 - Waiting for Hello message from the DUT STEP PASSED

STEP 21 - 5 seconds timeout after Hello STEP PASSED

STEP 22 - Verifying Hello message STEP PASSED

STEP 23 - Identifying right address STEP PASSED

TEST PASSED

### DEVICE-2-1-17-v14.12 GET NETWORK INTERFACE CONFIGURATION

TestResult

STEP 1 - Get network interfaces STEP PASSED

STEP 2 - Check if Network Interfaces returned from the DUT STEP PASSED

TEST PASSED

### DEVICE-2-1-18-v14.12 SET NETWORK INTERFACE CONFIGURATION - IPV4

#### TestResult

STEP 1 - Get network interfaces STEP PASSED

STEP 2 - Check that the DUT returned current interfaces

STEP 3 - Verifying IPv4 presence STEP PASSED

STEP 4 - Waiting for Hello message... STEP PASSED

STEP 5 - Set network interface STEP PASSED

STEP 6 - Waiting for Hello message from the DUT STEP PASSED

STEP 7 - 5 seconds timeout after Hello STEP PASSED

STEP 8 - Verifying Hello message STEP PASSED

STEP 9 - Identifying right address STEP PASSED

STEP 10 - Get network interfaces STEP PASSED

STEP 11 - Verifying appliance of IPv4 static settings STEP PASSED

STEP 12 - Waiting for Hello message... STEP PASSED

STEP 13 - Restore network settings STEP PASSED

STEP 14 - Waiting for Hello message from the DUT STEP PASSED

STEP 15 - 5 seconds timeout after Hello STEP PASSED

STEP 16 - Verifying Hello message STEP PASSED

STEP 17 - Identifying right address STEP PASSED

#### TEST PASSED

### DEVICE-2-1-25-v14.12 GET NETWORK DEFAULT GATEWAY CONFIGURATION

TestResult

STEP 1 - Get Network Default Gateway STEP PASSED

STEP 2 - Check if network default configuration returned STEP PASSED

STEP 3 - Validate addresses STEP PASSED

TEST PASSED

### DEVICE-2-1-30-v14.12 SET NETWORK DEFAULT GATEWAY CONFIGURATION - IPV4

TestResult

STEP 1 - Get Network Default Gateway STEP PASSED

STEP 2 - Check if original network default configuration returned STEP PASSED

STEP 3 - Get network interfaces STEP PASSED

STEP 4 - Check that the DUT returned current interfaces STEP PASSED

STEP 5 - Set Network Default Gateway STEP PASSED

STEP 6 - Get Network Default Gateway STEP PASSED

STEP 7 - Check if IP address 192.168.1.1 is present in the list STEP PASSED

STEP 8 - Set Network Default Gateway STEP PASSED

TEST PASSED

## DEVICE-2-1-32-v14.12 NETWORK COMMAND SETHOSTNAME TEST

TestResult

STEP 1 - Get Hostname STEP PASSED

STEP 2 - Check that the DUT returned current hostname STEP PASSED

STEP 3 - Set Hostname STEP PASSED

STEP 4 - Get Hostname STEP PASSED

STEP 5 - Check that the DUT returned current hostname STEP PASSED

STEP 6 - Verify that hostname has been changed STEP PASSED

STEP 7 - Verify that FromDHCP is false STEP PASSED

STEP 8 - Restore hostname STEP PASSED

TEST PASSED

# DEVICE-2-1-33-v14.12 GET NETWORK PROTOCOLS CONFIGURATION

TestResult

STEP 1 - Get Network Protocols STEP PASSED

STEP 2 - Check if network protocols returned from the DUT STEP PASSED

STEP 3 - Check if RTSP is present in the list STEP PASSED

STEP 4 - Check if HTTP is present in the list STEP PASSED

TEST PASSED

# DEVICE-2-1-34-v14.12 SET NETWORK PROTOCOLS CONFIGURATION

TestResult

STEP 1 - Get Network Protocols STEP PASSED

STEP 2 - Check if network protocols returned from the DUT STEP PASSED

STEP 3 - Set Network Protocols STEP PASSED

STEP 4 - Get Network Protocols STEP PASSED

STEP 5 - Check if network protocols returned from the DUT STEP PASSED

STEP 6 - Validating protocols STEP PASSED

STEP 7 - Set Network Protocols STEP PASSED

STEP 8 - Get Network Protocols STEP PASSED

STEP 9 - Check if network protocols returned from the DUT STEP PASSED

STEP 10 - Validating protocols STEP PASSED

STEP 11 - Set Network Protocols STEP PASSED

TEST PASSED

# DEVICE-2-1-35-v14.12 SET NETWORK PROTOCOLS CONFIGURATION - UNSUPPORTED PROTOCOLS

TestResult

STEP 1 - Get Network Protocols STEP PASSED STEP 2 - Check if network protocols returned from the DUT STEP PASSED

HTTPS and RTSP supported, skip the test TEST PASSED

### DEVICE-3-1-1-v14.12 SYSTEM COMMAND GETSYSTEMDATEANDTIME

TestResult

STEP 1 - Get system date and time STEP PASSED

STEP 2 - Check that DUT returned date and time settings STEP PASSED

STEP 3 - Validate TimeZone string STEP PASSED

STEP 4 - Check if settings are self-consistent STEP PASSED

STEP 5 - Validate LocalDateTime STEP PASSED

STEP 6 - Validate UTCDateTime STEP PASSED

TEST PASSED

# DEVICE-3-1-4-v14.12 SYSTEM COMMAND SETSYSTEMDATEANDTIME TEST FOR INVALID TIMEZONE

TestResult

STEP 1 - Set system date and time - negative test STEP PASSED

STEP 2 - Get system date and time STEP PASSED

STEP 3 - Check that DUT returned date and time settings STEP PASSED

STEP 4 - Check that DUT returned TimeZone settings STEP PASSED

STEP 5 - Check if settings are self-consistent STEP PASSED

STEP 6 - Validate LocalDateTime STEP PASSED

STEP 7 - Validate UTCDateTime STEP PASSED

STEP 8 - Synchronize time STEP PASSED

TEST PASSED

DEVICE-3-1-5-v14.12 SYSTEM COMMAND SETSYSTEMDATEANDTIME TEST FOR INVALID DATE

TestResult

STEP 1 - Set system date and time - negative test STEP PASSED

STEP 2 - Get system date and time STEP PASSED

STEP 3 - Check that DUT returned date and time settings STEP PASSED

STEP 4 - Validate TimeZone string STEP PASSED

STEP 5 - Check if settings are self-consistent STEP PASSED

STEP 6 - Validate LocalDateTime STEP PASSED

STEP 7 - Validate UTCDateTime STEP PASSED

STEP 8 - Synchronize time STEP PASSED

TEST PASSED

# DEVICE-3-1-7-v14.12 SYSTEM COMMAND FACTORY DEFAULT SOFT

#### TestResult

STEP 1 - Set System Factory Default STEP PASSED

STEP 2 - Wait until Reboot Timeout expires (80.000 sec) STEP PASSED

STEP 3 - Transmit multicast PROBE message STEP PASSED

STEP 4 - Check that answer has been received STEP PASSED

TEST PASSED

### DEVICE-3-1-8-v16.01 SYSTEM COMMAND REBOOT

TestResult

STEP 1 - Send System Reboot message STEP PASSED

STEP 2 - Waiting for Hello message... STEP PASSED

STEP 3 - Waiting for Hello message from the DUT STEP PASSED

STEP 4 - 5 seconds timeout after Hello STEP PASSED

STEP 5 - Probe device STEP PASSED

STEP 6 - Validate probe match STEP PASSED

TEST PASSED

#### DEVICE-3-1-9-v14.12 SYSTEM COMMAND DEVICE INFORMATION

TestResult

STEP 1 - Get device information

STEP 2 - Check Manufacturer information STEP PASSED

STEP 3 - Check Model information STEP PASSED

STEP 4 - Check FirmwareVersion information STEP PASSED

STEP 5 - Check SerialNumber information STEP PASSED

STEP 6 - Check HardwareId information STEP PASSED

TEST PASSED

#### DEVICE-3-1-11-v14.12 SYSTEM COMMAND SETSYSTEMDATEANDTIME

TestResult

STEP 1 - Get system date and time STEP PASSED

STEP 2 - Set system date and time STEP PASSED

STEP 3 - Get system date and time STEP PASSED

STEP 4 - Check that DUT returned date and time settings STEP PASSED

STEP 5 - Check that DateTimeType has been set. STEP PASSED

STEP 6 - Check that DaylightSavings has been set. STEP PASSED

STEP 7 - Check if settings are self-consistent STEP PASSED

STEP 8 - Validate LocalDateTime STEP PASSED STEP 9 - Validate UTCDateTime STEP PASSED

STEP 10 - Synchronize time STEP PASSED

TEST PASSED

#### DEVICE-4-1-1-v14.12 SECURITY COMMAND GETUSERS

TestResult

STEP 1 - Get Users STEP PASSED

STEP 2 - Validate response received STEP PASSED

TEST PASSED

#### DEVICE-4-1-3-v14.12 SECURITY COMMAND CREATEUSERS ERROR CASE

TestResult

STEP 1 - Create users STEP PASSED

STEP 2 - Get Users STEP PASSED

STEP 3 - Check if the DUT returned users list STEP PASSED

STEP 4 - Check if newly created user is present in the list STEP PASSED

STEP 5 - Check if user has been created correctly STEP PASSED

STEP 6 - Create User - Negative test STEP PASSED

STEP 7 - Create User - Negative test STEP PASSED

STEP 8 - Get Users STEP PASSED STEP 9 - Check if the DUT returned users list STEP PASSED

STEP 10 - Check if no new users have been created STEP PASSED

STEP 11 - Check if previously created user is present in the list STEP PASSED

STEP 12 - Check if previously created user has correct level STEP PASSED

STEP 13 - Delete users STEP PASSED

TEST PASSED

### DEVICE-4-1-4-v14.12 SECURITY COMMAND DELETEUSERS

TestResult

STEP 1 - Create users STEP PASSED

STEP 2 - Get Users STEP PASSED

STEP 3 - Check if the DUT returned users list STEP PASSED

STEP 4 - Check condition STEP PASSED

STEP 5 - Delete users STEP PASSED

STEP 6 - Get Users STEP PASSED

STEP 7 - Check if the DUT returned users list STEP PASSED

STEP 8 - Check if the user has been deleted STEP PASSED

STEP 9 - Delete users

STEP 10 - Get Users STEP PASSED

STEP 11 - Check if the DUT returned users list STEP PASSED

STEP 12 - Check if both users have been deleted STEP PASSED

TEST PASSED

#### DEVICE-4-1-5-v14.12 SECURITY COMMAND DELETEUSERS ERROR CASE

TestResult

STEP 1 - Create users STEP PASSED

STEP 2 - Delete Users - negative test STEP PASSED

STEP 3 - Get Users STEP PASSED

STEP 4 - Check if the DUT returned users list STEP PASSED

STEP 5 - Check that the user OnvifTest1 has not been deleted STEP PASSED

STEP 6 - Delete users STEP PASSED

STEP 7 - Get Users STEP PASSED

STEP 8 - Check if the DUT returned users list STEP PASSED

STEP 9 - Check that the user OnvifTest1 has been deleted STEP PASSED

TEST PASSED

# DEVICE-4-1-7-v14.12 SECURITY COMMAND SETUSER

TestResult

STEP 1 - Create users STEP PASSED

STEP 2 - Get Users STEP PASSED

STEP 3 - Check if the DUT returned users list STEP PASSED

STEP 4 - Set users STEP PASSED

STEP 5 - Get Users STEP PASSED

STEP 6 - Check if the DUT returned users list STEP PASSED

STEP 7 - Check if the DUT returned modified users STEP PASSED

STEP 8 - Set users STEP PASSED

STEP 9 - Get Users STEP PASSED

STEP 10 - Check if the DUT returned users list STEP PASSED

STEP 11 - Check if the users have been modified correctly STEP PASSED

STEP 12 - Delete users STEP PASSED

TEST PASSED

# DEVICE-4-1-8-v14.12 SECURITY COMMAND USER MANAGEMENT ERROR CASE

TestResult

STEP 1 - Create users

STEP 2 - Get Users STEP PASSED

STEP 3 - Check if the DUT returned users list STEP PASSED

STEP 4 - Set Users - negative test STEP PASSED

STEP 5 - Get Users STEP PASSED

STEP 6 - Check if the DUT returned users list STEP PASSED

STEP 7 - Check if the user has not been modified STEP PASSED

STEP 8 - Delete users STEP PASSED

STEP 9 - Get Users STEP PASSED

STEP 10 - Check if the DUT returned users list STEP PASSED

TEST PASSED

#### DEVICE-4-1-9-v14.12 SECURITY COMMAND CREATEUSERS

TestResult

STEP 1 - Get Users STEP PASSED

STEP 2 - Create users STEP PASSED

STEP 3 - Get Users STEP PASSED

STEP 4 - Check new user is created STEP PASSED

STEP 5 - Create users STEP PASSED

STEP 6 - Get Users STEP PASSED

STEP 7 - Check new user is created STEP PASSED

STEP 8 - Check new user is created STEP PASSED

STEP 9 - Delete users STEP PASSED

STEP 10 - Create users STEP PASSED

STEP 11 - Check if a user with any parameters has been created STEP PASSED

TEST PASSED

# DEVICE-5-1-1-v14.12 IO COMMAND GETRELAYOUTPUTS

TestResult

STEP 1 - Get relay outputs STEP PASSED

STEP 2 - Check that the DUT sent relay outputs information STEP PASSED

#### TEST PASSED

# DEVICE-5-1-2-v14.12 RELAY OUTPUTS COUNT IN GETRELAYOUTPUTS AND GETCAPABILITIES

TestResult

STEP 1 - Get capabilities STEP PASSED

STEP 2 - Check that DUT returned capabilities STEP PASSED

STEP 3 - Check that DUT returned device capabilities

STEP 4 - Check that IO capabilities returned STEP PASSED

STEP 5 - Get relay outputs STEP PASSED

STEP 6 - Check that the DUT sent relay outputs information STEP PASSED

STEP 7 - Check that count of relay outputs is the same STEP PASSED

TEST PASSED

#### DEVICE-5-1-3-v14.12 IO COMMAND SETRELAYOUTPUTSETTINGS

TestResult

STEP 1 - Get relay outputs STEP PASSED

STEP 2 - Check that the DUT sent relay outputs information STEP PASSED

STEP 3 - Set relay output settings (IdleState = open, Mode = Bistable) STEP PASSED

STEP 4 - Get relay outputs STEP PASSED

STEP 5 - Check that the DUT sent relay outputs information STEP PASSED

STEP 6 - Find current output settings STEP PASSED

STEP 7 - Compare expected and actual relay output properties STEP PASSED

STEP 8 - Set relay output settings (IdleState = closed, Mode = Bistable) STEP PASSED

STEP 9 - Get relay outputs STEP PASSED STEP 10 - Check that the DUT sent relay outputs information STEP PASSED

STEP 11 - Find current output settings STEP PASSED

STEP 12 - Compare expected and actual relay output properties STEP PASSED

STEP 13 - Set relay output settings (IdleState = open, Mode = Monostable) STEP PASSED

STEP 14 - Get relay outputs STEP PASSED

STEP 15 - Check that the DUT sent relay outputs information STEP PASSED

STEP 16 - Find current output settings STEP PASSED

STEP 17 - Compare expected and actual relay output properties STEP PASSED

STEP 18 - Set relay output settings (IdleState = closed, Mode = Monostable) STEP PASSED

STEP 19 - Get relay outputs STEP PASSED

STEP 20 - Check that the DUT sent relay outputs information STEP PASSED

STEP 21 - Find current output settings STEP PASSED

STEP 22 - Compare expected and actual relay output properties STEP PASSED

TEST PASSED

DEVICE-5-1-5-v14.12 IO COMMAND SETRELAYOUTPUTSTATE – BISTABLE MODE (OPENED IDLE STATE)

TestResult

STEP 1 - Get relay outputs

STEP 2 - Check that the DUT sent relay outputs information STEP PASSED

STEP 3 - Set relay output settings (IdleState = open, Mode = Bistable) STEP PASSED

STEP 4 - Set relay output state STEP PASSED

STEP 5 - Set relay output state STEP PASSED

STEP 6 - Restore output settings STEP PASSED

TEST PASSED

# DEVICE-5-1-6-v14.12 IO COMMAND SETRELAYOUTPUTSTATE – BISTABLE MODE (CLOSED IDLE STATE)

TestResult

STEP 1 - Get relay outputs STEP PASSED

STEP 2 - Check that the DUT sent relay outputs information STEP PASSED

STEP 3 - Set relay output settings (IdleState = closed, Mode = Bistable) STEP PASSED

STEP 4 - Set relay output state STEP PASSED

STEP 5 - Set relay output state STEP PASSED

STEP 6 - Restore output settings STEP PASSED

#### TEST PASSED

DEVICE-5-1-7-v14.12 IO COMMAND SETRELAYOUTPUTSTATE – MONOSTABLE MODE (OPENED IDLE STATE)

#### TestResult

STEP 1 - Get relay outputs STEP PASSED

STEP 2 - Check that the DUT sent relay outputs information STEP PASSED

STEP 3 - Set relay output settings (IdleState = open, Mode = Monostable) STEP PASSED

STEP 4 - Set relay output state STEP PASSED

STEP 5 - Wait 20 seconds STEP PASSED

STEP 6 - Restore output settings STEP PASSED

#### TEST PASSED

# DEVICE-5-1-8-v14.12 IO COMMAND SETRELAYOUTPUTSTATE – MONOSTABLE MODE (CLOSED IDLE STATE)

TestResult

STEP 1 - Get relay outputs STEP PASSED

STEP 2 - Check that the DUT sent relay outputs information STEP PASSED

STEP 3 - Set relay output settings (IdleState = closed, Mode = Monostable) STEP PASSED

STEP 4 - Set relay output state STEP PASSED

STEP 5 - Wait 20 seconds STEP PASSED

STEP 6 - Restore output settings STEP PASSED

TEST PASSED

# DEVICE-5-1-9-v14.12 IO COMMAND SETRELAYOUTPUTSTATE – MONOSTABLE MODE (INACTIVE BEFORE DELAYTIME EXPIRED)

TestResult

STEP 1 - Get relay outputs STEP PASSED

STEP 2 - Check that the DUT sent relay outputs information STEP PASSED

STEP 3 - Set relay output settings (IdleState = open, Mode = Monostable) STEP PASSED

STEP 4 - Set relay output state STEP PASSED

STEP 5 - Check if timeout has not expired STEP PASSED

STEP 6 - Set relay output state STEP PASSED

STEP 7 - Check if timeout has not expired STEP PASSED

STEP 8 - Check if timeout expired STEP PASSED

STEP 9 - Set relay output settings (IdleState = closed, Mode = Monostable) STEP PASSED

STEP 10 - Set relay output state STEP PASSED

STEP 11 - Check if timeout has not expired STEP PASSED

STEP 12 - Set relay output state STEP PASSED

STEP 13 - Check if timeout has not expired STEP PASSED

STEP 14 - Check if timeout expired STEP PASSED STEP 15 - Restore output settings STEP PASSED

TEST PASSED

### DEVICE-5-1-11-v14.12 IO COMMAND SETRELAYOUTPUTSETTINGS – INVALID TOKEN

TestResult

STEP 1 - Get relay outputs STEP PASSED

STEP 2 - Check that the DUT sent relay outputs information STEP PASSED

STEP 3 - Set relay output settings - negative test STEP PASSED

TEST PASSED

### DEVICE-5-1-12-v14.12 IO COMMAND SETRELAYOUTPUTSTATE - INVALID TOKEN

TestResult

STEP 1 - Get relay outputs STEP PASSED

STEP 2 - Check that the DUT sent relay outputs information STEP PASSED

STEP 3 - Set relay output settings - negative test STEP PASSED

TEST PASSED

DEVICE-6-1-1-v14.12 DEVICE MANAGEMENT - NAMESPACES (DEFAULT NAMESPACES FOR EACH TAG)

TestResult

STEP 1 - Get DNS configuration STEP PASSED

STEP 2 - Check that original DNS configuration returned from the DUT STEP PASSED

STEP 3 - Set DNS configuration STEP PASSED

STEP 4 - Wait 3.000 seconds to allow the DUT to apply settings STEP PASSED

STEP 5 - Get DNS configuration STEP PASSED

STEP 6 - Check that current DNS configuration returned from the DUT STEP PASSED

STEP 7 - Check current DNS configuration STEP PASSED

STEP 8 - Restore DNS configuration STEP PASSED

TEST PASSED

# DEVICE-6-1-2-v14.12 DEVICE MANAGEMENT - NAMESPACES (DEFAULT NAMESPACES FOR PARENT TAG)

TestResult

STEP 1 - Get DNS configuration STEP PASSED

STEP 2 - Check that original DNS configuration returned from the DUT STEP PASSED

STEP 3 - Set DNS configuration STEP PASSED

STEP 4 - Wait 3.000 seconds to allow the DUT to apply settings STEP PASSED

STEP 5 - Get DNS configuration STEP PASSED

STEP 6 - Check that current DNS configuration returned from the DUT STEP PASSED

STEP 7 - Check current DNS configuration STEP PASSED

STEP 8 - Restore DNS configuration

TEST PASSED

#### DEVICE-6-1-3-v14.12 DEVICE MANAGEMENT - NAMESPACES (NOT STANDARD PREFIXES)

TestResult

STEP 1 - Get DNS configuration STEP PASSED

STEP 2 - Check that original DNS configuration returned from the DUT STEP PASSED

STEP 3 - Set DNS configuration STEP PASSED

STEP 4 - Wait 3.000 seconds to allow the DUT to apply settings STEP PASSED

STEP 5 - Get DNS configuration STEP PASSED

STEP 6 - Check that current DNS configuration returned from the DUT STEP PASSED

STEP 7 - Check current DNS configuration STEP PASSED

STEP 8 - Restore DNS configuration STEP PASSED

TEST PASSED

# DEVICE-6-1-4-v14.12 DEVICE MANAGEMENT - NAMESPACES (DIFFERENT PREFIXES FOR THE SAME NAMESPACE)

TestResult

STEP 1 - Get DNS configuration STEP PASSED

STEP 2 - Check that original DNS configuration returned from the DUT STEP PASSED

STEP 3 - Set DNS configuration STEP PASSED STEP 4 - Wait 3.000 seconds to allow the DUT to apply settings STEP PASSED

STEP 5 - Get DNS configuration STEP PASSED

STEP 6 - Check that current DNS configuration returned from the DUT STEP PASSED

STEP 7 - Check current DNS configuration STEP PASSED

STEP 8 - Restore DNS configuration STEP PASSED

TEST PASSED

# DEVICE-6-1-5-v14.12 DEVICE MANAGEMENT - NAMESPACES (THE SAME PREFIX FOR DIFFERENT NAMESPACES)

TestResult

STEP 1 - Get DNS configuration STEP PASSED

STEP 2 - Check that original DNS configuration returned from the DUT STEP PASSED

STEP 3 - Set DNS configuration STEP PASSED

STEP 4 - Wait 3.000 seconds to allow the DUT to apply settings STEP PASSED

STEP 5 - Get DNS configuration STEP PASSED

STEP 6 - Check that current DNS configuration returned from the DUT STEP PASSED

STEP 7 - Check current DNS configuration STEP PASSED

STEP 8 - Restore DNS configuration STEP PASSED

# Event Handling

# EVENT-1-1-2-v14.12 GET EVENT PROPERTIES

TestResult

STEP 1 - Get Event service address STEP PASSED

STEP 2 - Get Event Properties STEP PASSED

STEP 3 - Check that the DUT returned Topic Expression Dialects STEP PASSED

STEP 4 - Check that Mandatory Topic Expression Dialect http://docs.oasis-open.org/wsn/t-1/TopicExpression/Concrete is supported STEP PASSED

STEP 5 - Check that Mandatory Topic Expression Dialect http://www.onvif.org/ver10/tev/topicExpression/ConcreteSet is supported STEP PASSED

STEP 6 - Check that the DUT returned Message Content Filter Dialects STEP PASSED

STEP 7 - Check if the DUT supports mandatory Message Content Filter Dialect http://www.onvif.org/ver10/tev/messageContentFilter/ItemFilter STEP PASSED

STEP 8 - Check if response contains at least one topic namespace and that it is a valid string for an uri STEP PASSED

STEP 9 - Check that the TopicSet returned is not null STEP PASSED

STEP 10 - Check that the DUT returned not empty TopicSet STEP PASSED

TEST PASSED

# EVENT-2-1-9-v14.12 BASIC NOTIFICATION INTERFACE - SUBSCRIBE

TestResult

STEP 1 - Get Event service address STEP PASSED

STEP 2 - Creating listening server STEP PASSED

STEP 3 - Send Subscribe request STEP PASSED

STEP 4 - Check that the DUT returned Subscribe response STEP PASSED

STEP 5 - Check that CurrentTime is specified STEP PASSED

STEP 6 - Check that TerminationTime is specified STEP PASSED

STEP 7 - Check that TerminationTime and CurrentTime has reasonable values STEP PASSED

STEP 8 - Validate CurrentTime and TerminationTime STEP PASSED

STEP 9 - Check if the DUT returned SubscriptionReference STEP PASSED

STEP 10 - Check if SubscriptionReference contains address STEP PASSED

STEP 11 - Check that URL specified is valid STEP PASSED

STEP 12 - Send Unsubscribe request STEP PASSED

#### TEST PASSED

### EVENT-2-1-12-v14.12 BASIC NOTIFICATION INTERFACE - RENEW

TestResult

STEP 1 - Get Event service address

STEP 2 - Creating listening server STEP PASSED

STEP 3 - Send Subscribe request STEP PASSED

STEP 4 - Check that the DUT returned Subscribe response STEP PASSED

STEP 5 - Check that CurrentTime is specified STEP PASSED

STEP 6 - Check that TerminationTime is specified STEP PASSED

STEP 7 - Check that TerminationTime and CurrentTime has reasonable values STEP PASSED

STEP 8 - Validate CurrentTime and TerminationTime STEP PASSED

STEP 9 - Check if the DUT returned SubscriptionReference STEP PASSED

STEP 10 - Check if SubscriptionReference contains address STEP PASSED

STEP 11 - Check that URL specified is valid STEP PASSED

STEP 12 - Renew subscription STEP PASSED

STEP 13 - Renew subscription STEP PASSED

STEP 14 - Send Unsubscribe request STEP PASSED

TEST PASSED

### EVENT-2-1-17-v14.12 BASIC NOTIFICATION INTERFACE - NOTIFY

TestResult

STEP 1 - Get Event service address STEP PASSED

STEP 2 - Get Event Properties STEP PASSED

Timeout of 60 seconds will be used

STEP 3 - Creating listening server STEP PASSED

STEP 4 - Send Subscribe request STEP PASSED

STEP 5 - Check that the DUT returned Subscribe response STEP PASSED

STEP 6 - Check that CurrentTime is specified STEP PASSED

STEP 7 - Check that TerminationTime is specified STEP PASSED

STEP 8 - Check that TerminationTime and CurrentTime has reasonable values STEP PASSED

STEP 9 - Validate CurrentTime and TerminationTime STEP PASSED

STEP 10 - Check if the DUT returned SubscriptionReference STEP PASSED

STEP 11 - Check if SubscriptionReference contains address STEP PASSED

STEP 12 - Check that URL specified is valid STEP PASSED

STEP 13 - Set Synchronization Point STEP PASSED

STEP 14 - Wait for notification STEP PASSED

STEP 15 - Validate notifications SOAP packet STEP PASSED

STEP 16 - Validate Headers STEP PASSED

STEP 17 - Check that DUT sent notification messages STEP PASSED

STEP 18 - Validate CurrentTime and TerminationTime STEP PASSED

STEP 19 - Validate messages STEP PASSED

STEP 20 - Send Unsubscribe request STEP PASSED

TEST PASSED

# EVENT-2-1-18-v14.12 BASIC NOTIFICATION INTERFACE - NOTIFY FILTER

TestResult

STEP 1 - Get Event service address STEP PASSED

STEP 2 - Get Event Properties STEP PASSED

Timeout of 60 seconds will be used

STEP 3 - Parse topic STEP PASSED

STEP 4 - Creating listening server STEP PASSED

STEP 5 - Send Subscribe request STEP PASSED

STEP 6 - Check that the DUT returned Subscribe response STEP PASSED

STEP 7 - Check that CurrentTime is specified STEP PASSED

STEP 8 - Check that TerminationTime is specified STEP PASSED

STEP 9 - Check that TerminationTime and CurrentTime has reasonable values STEP PASSED

STEP 10 - Validate CurrentTime and TerminationTime STEP PASSED

STEP 11 - Check if the DUT returned SubscriptionReference STEP PASSED

STEP 12 - Check if SubscriptionReference contains address STEP PASSED

STEP 13 - Check that URL specified is valid STEP PASSED

STEP 14 - Set Synchronization Point STEP PASSED

STEP 15 - Wait for notification STEP PASSED

STEP 16 - Validate notifications SOAP packet STEP PASSED

STEP 17 - Validate Headers STEP PASSED

STEP 18 - Check that DUT sent notification messages STEP PASSED

STEP 19 - Validate CurrentTime and TerminationTime STEP PASSED

STEP 20 - Validate messages STEP PASSED

STEP 21 - Send Unsubscribe request STEP PASSED

TEST PASSED

# EVENT-3-1-9-v14.12 REALTIME PULLPOINT SUBSCRIPTION - CREATE PULL POINT SUBSCRIPTION

TestResult

STEP 1 - Get Event service address

STEP 2 - Create Pull Point Subscription STEP PASSED

STEP 3 - Check if the DUT returned SubscriptionReference STEP PASSED

STEP 4 - Check if SubscriptionReference contains address STEP PASSED

STEP 5 - Check that URL specified is valid STEP PASSED

STEP 6 - Check that TerminationTime is specified STEP PASSED

STEP 7 - Validate times STEP PASSED

STEP 8 - Delete Subscription Manager STEP PASSED

TEST PASSED

#### EVENT-3-1-12-v14.12 REALTIME PULLPOINT SUBSCRIPTION - RENEW

TestResult

STEP 1 - Get Event service address STEP PASSED

STEP 2 - Create Pull Point Subscription STEP PASSED

STEP 3 - Check that TerminationTime is specified STEP PASSED

STEP 4 - Validate times STEP PASSED

STEP 5 - Check if the DUT returned SubscriptionReference STEP PASSED

STEP 6 - Check if SubscriptionReference contains address STEP PASSED

STEP 7 - Check that URL specified is valid STEP PASSED

STEP 8 - Renew subscription STEP PASSED

STEP 9 - Check that the DUT returned Renew response STEP PASSED

STEP 10 - Check that CurrentTime is specified STEP PASSED

STEP 11 - Check that TerminationTime is specified STEP PASSED

STEP 12 - Validate times STEP PASSED

STEP 13 - Delete Subscription Manager STEP PASSED

TEST PASSED

#### EVENT-3-1-15-v14.12 REALTIME PULLPOINT SUBSCRIPTION - PULLMESSAGES

TestResult

STEP 1 - Get Event service address STEP PASSED

STEP 2 - Get Event Properties STEP PASSED

Timeout of 60 seconds will be used

STEP 3 - Create Pull Point Subscription STEP PASSED

STEP 4 - Check that TerminationTime is specified STEP PASSED

STEP 5 - Check that TerminationTime and CurrentTime has reasonable values STEP PASSED

STEP 6 - Validate CurrentTime and TerminationTime STEP PASSED

STEP 7 - Check if the DUT returned SubscriptionReference STEP PASSED

STEP 8 - Check if SubscriptionReference contains address STEP PASSED

STEP 9 - Check that URL specified is valid STEP PASSED

STEP 10 - Send PullMessages request STEP PASSED

STEP 11 - Set Synchronization Point STEP PASSED

STEP 12 - Get PullMessages response STEP PASSED

STEP 13 - Check that DUT sent notification messages STEP PASSED

STEP 14 - Validate CurrentTime and TerminationTime STEP PASSED

STEP 15 - Check that a maximum number of 2 Notification Messages is included in PullMessagesResponse STEP PASSED

STEP 16 - Response is not empty STEP PASSED

STEP 17 - Validate messages STEP PASSED

STEP 18 - Delete Subscription Manager STEP PASSED

TEST PASSED

### EVENT-3-1-16-v14.12 REALTIME PULLPOINT SUBSCRIPTION - PULLMESSAGES FILTER

TestResult

STEP 1 - Get Event service address STEP PASSED

STEP 2 - Get Event Properties STEP PASSED STEP 3 - Parse topic STEP PASSED

Timeout of 60 seconds will be used

STEP 4 - Create Pull Point Subscription STEP PASSED

STEP 5 - Check that TerminationTime is specified STEP PASSED

STEP 6 - Check that TerminationTime and CurrentTime has reasonable values STEP PASSED

STEP 7 - Validate CurrentTime and TerminationTime STEP PASSED

STEP 8 - Check if the DUT returned SubscriptionReference STEP PASSED

STEP 9 - Check if SubscriptionReference contains address STEP PASSED

STEP 10 - Check that URL specified is valid STEP PASSED

STEP 11 - Send PullMessages request STEP PASSED

STEP 12 - Set Synchronization Point STEP PASSED

STEP 13 - Get PullMessages response STEP PASSED

STEP 14 - Check that DUT sent notification messages STEP PASSED

STEP 15 - Validate CurrentTime and TerminationTime STEP PASSED

STEP 16 - Check that a maximum number of 2 Notification Messages is included in PullMessagesResponse STEP PASSED

STEP 17 - Response is not empty STEP PASSED
STEP 18 - Validate messages STEP PASSED

STEP 19 - Delete Subscription Manager STEP PASSED

TEST PASSED

### EVENT-4-1-6-v14.12 EVENT - NAMESPACES (DEFAULT NAMESPACES FOR EACH TAG)

TestResult

STEP 1 - Get Event service address STEP PASSED

STEP 2 - Send Subscribe request STEP PASSED

STEP 3 - Check that the DUT returned Subscribe response STEP PASSED

STEP 4 - Check that CurrentTime is specified STEP PASSED

STEP 5 - Check that TerminationTime is specified STEP PASSED

STEP 6 - Validate CurrentTime and TerminationTime STEP PASSED

STEP 7 - Check if the DUT returned SubscriptionReference STEP PASSED

STEP 8 - Check if SubscriptionReference contains address STEP PASSED

STEP 9 - Check that URL specified is valid STEP PASSED

STEP 10 - Send Subscribe request STEP PASSED

STEP 11 - Check that the DUT returned Subscribe response STEP PASSED

STEP 12 - Check that CurrentTime is specified

### STEP PASSED

STEP 13 - Check that TerminationTime is specified STEP PASSED

STEP 14 - Validate CurrentTime and TerminationTime STEP PASSED

STEP 15 - Check if the DUT returned SubscriptionReference STEP PASSED

STEP 16 - Check if SubscriptionReference contains address STEP PASSED

STEP 17 - Check that URL specified is valid STEP PASSED

STEP 18 - Check if reaction to request was the same STEP PASSED

STEP 19 - Delete Subscription Manager STEP PASSED

TEST PASSED

### EVENT-4-1-7-v14.12 EVENT - NAMESPACES (DEFAULT NAMESPACES FOR PARENT TAG)

TestResult

STEP 1 - Get Event service address STEP PASSED

STEP 2 - Send Subscribe request STEP PASSED

STEP 3 - Check that the DUT returned Subscribe response STEP PASSED

STEP 4 - Check that CurrentTime is specified STEP PASSED

STEP 5 - Check that TerminationTime is specified STEP PASSED

STEP 6 - Validate CurrentTime and TerminationTime STEP PASSED

STEP 7 - Check if the DUT returned SubscriptionReference STEP PASSED

STEP 8 - Check if SubscriptionReference contains address STEP PASSED

STEP 9 - Check that URL specified is valid STEP PASSED

STEP 10 - Send Subscribe request STEP PASSED

STEP 11 - Check that the DUT returned Subscribe response STEP PASSED

STEP 12 - Check that CurrentTime is specified STEP PASSED

STEP 13 - Check that TerminationTime is specified STEP PASSED

STEP 14 - Validate CurrentTime and TerminationTime STEP PASSED

STEP 15 - Check if the DUT returned SubscriptionReference STEP PASSED

STEP 16 - Check if SubscriptionReference contains address STEP PASSED

STEP 17 - Check that URL specified is valid STEP PASSED

STEP 18 - Check if reaction to request was the same STEP PASSED

STEP 19 - Delete Subscription Manager STEP PASSED

TEST PASSED

### EVENT-4-1-8-v14.12 EVENT - NAMESPACES (NOT STANDARD PREFIXES)

TestResult

STEP 1 - Get Event service address STEP PASSED STEP 2 - Send Subscribe request STEP PASSED

STEP 3 - Check that the DUT returned Subscribe response STEP PASSED

STEP 4 - Check that CurrentTime is specified STEP PASSED

STEP 5 - Check that TerminationTime is specified STEP PASSED

STEP 6 - Validate CurrentTime and TerminationTime STEP PASSED

STEP 7 - Check if the DUT returned SubscriptionReference STEP PASSED

STEP 8 - Check if SubscriptionReference contains address STEP PASSED

STEP 9 - Check that URL specified is valid STEP PASSED

STEP 10 - Send Subscribe request STEP PASSED

STEP 11 - Check that the DUT returned Subscribe response STEP PASSED

STEP 12 - Check that CurrentTime is specified STEP PASSED

STEP 13 - Check that TerminationTime is specified STEP PASSED

STEP 14 - Validate CurrentTime and TerminationTime STEP PASSED

STEP 15 - Check if the DUT returned SubscriptionReference STEP PASSED

STEP 16 - Check if SubscriptionReference contains address STEP PASSED

STEP 17 - Check that URL specified is valid

#### STEP PASSED

STEP 18 - Check if reaction to request was the same STEP PASSED

STEP 19 - Delete Subscription Manager STEP PASSED

TEST PASSED

# EVENT-4-1-9-v14.12 EVENT - NAMESPACES (DIFFERENT PREFIXES FOR THE SAME NAMESPACE)

TestResult

STEP 1 - Get Event service address STEP PASSED

STEP 2 - Send Subscribe request STEP PASSED

STEP 3 - Check that the DUT returned Subscribe response STEP PASSED

STEP 4 - Check that CurrentTime is specified STEP PASSED

STEP 5 - Check that TerminationTime is specified STEP PASSED

STEP 6 - Validate CurrentTime and TerminationTime STEP PASSED

STEP 7 - Check if the DUT returned SubscriptionReference STEP PASSED

STEP 8 - Check if SubscriptionReference contains address STEP PASSED

STEP 9 - Check that URL specified is valid STEP PASSED

STEP 10 - Send Subscribe request STEP PASSED

STEP 11 - Check that the DUT returned Subscribe response STEP PASSED

STEP 12 - Check that CurrentTime is specified STEP PASSED

STEP 13 - Check that TerminationTime is specified STEP PASSED

STEP 14 - Validate CurrentTime and TerminationTime STEP PASSED

STEP 15 - Check if the DUT returned SubscriptionReference STEP PASSED

STEP 16 - Check if SubscriptionReference contains address STEP PASSED

STEP 17 - Check that URL specified is valid STEP PASSED

STEP 18 - Check if reaction to request was the same STEP PASSED

STEP 19 - Delete Subscription Manager STEP PASSED

TEST PASSED

# EVENT-4-1-10-v14.12 EVENT - NAMESPACES (THE SAME PREFIX FOR DIFFERENT NAMESPACES)

TestResult

STEP 1 - Get Event service address STEP PASSED

STEP 2 - Send Subscribe request STEP PASSED

STEP 3 - Check that the DUT returned Subscribe response STEP PASSED

STEP 4 - Check that CurrentTime is specified STEP PASSED

STEP 5 - Check that TerminationTime is specified STEP PASSED

STEP 6 - Validate CurrentTime and TerminationTime STEP PASSED

STEP 7 - Check if the DUT returned SubscriptionReference STEP PASSED

STEP 8 - Check if SubscriptionReference contains address STEP PASSED

STEP 9 - Check that URL specified is valid STEP PASSED

STEP 10 - Send Subscribe request STEP PASSED

STEP 11 - Check that the DUT returned Subscribe response STEP PASSED

STEP 12 - Check that CurrentTime is specified STEP PASSED

STEP 13 - Check that TerminationTime is specified STEP PASSED

STEP 14 - Validate CurrentTime and TerminationTime STEP PASSED

STEP 15 - Check if the DUT returned SubscriptionReference STEP PASSED

STEP 16 - Check if SubscriptionReference contains address STEP PASSED

STEP 17 - Check that URL specified is valid STEP PASSED

STEP 18 - Check if reaction to request was the same STEP PASSED

STEP 19 - Delete Subscription Manager STEP PASSED

### TEST PASSED

## EVENT-5-1-1-v15.06 EVENT SERVICE CAPABILITIES

TestResult

STEP 1 - Get Event service address STEP PASSED

STEP 2 - Check that the DUT returned Event service address STEP PASSED

STEP 3 - Get Event Service Capabilities STEP PASSED

TEST PASSED

### EVENT-5-1-2-v15.06 GET SERVICES AND EVENT SERVICE CAPABILITIES CONSISTENCY

TestResult

STEP 1 - Get Services STEP PASSED

STEP 2 - Check that the DUT returned events service information STEP PASSED

STEP 3 - Check that the DUT returned Capabilities element STEP PASSED

STEP 4 - Get Event service address STEP PASSED

STEP 5 - Check that the DUT returned Event service address STEP PASSED

STEP 6 - Get Event Service Capabilities STEP PASSED

STEP 7 - Parse Capabilities element in GetServices response STEP PASSED

STEP 8 - Compare Capabilities STEP PASSED

TEST PASSED